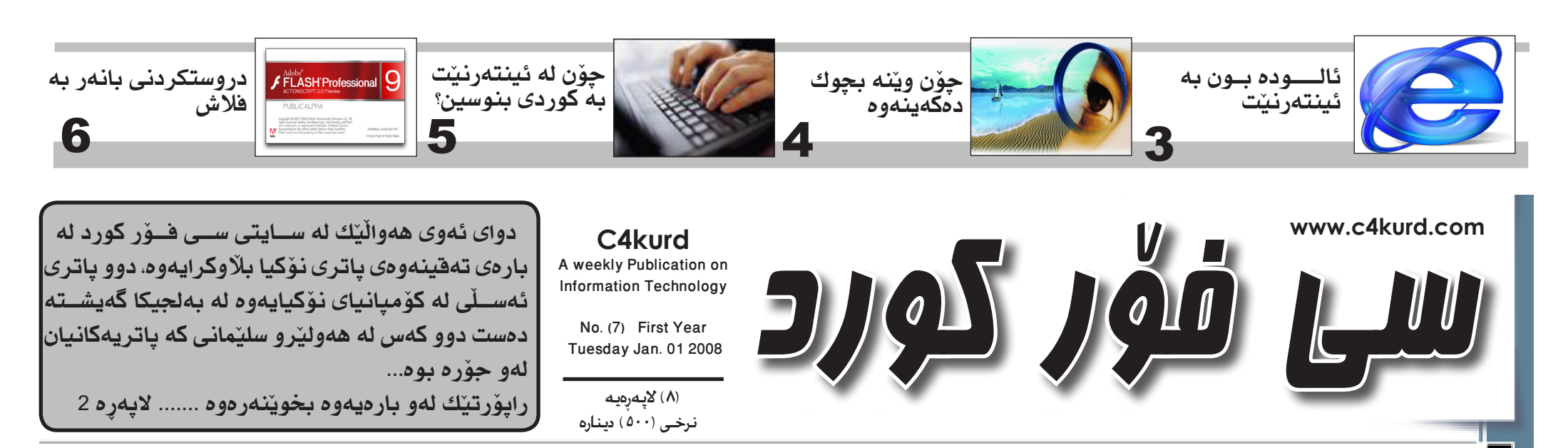

ھەفتەنامەيەكى ئەھلىيە تايبەتە بە بوارى تەكنەلۇژياي زانيارىيەكان— بەشيەميەكى كاتى دوو ھەفتە جارىّك دەردەچىت

سـن شـهممه 2008-01-01 ساڵى يەكەم ژماره (7)

بەتى فۆرمات كردنى كۆمپيوتەر و دامەزراندنى ويندۆز XP

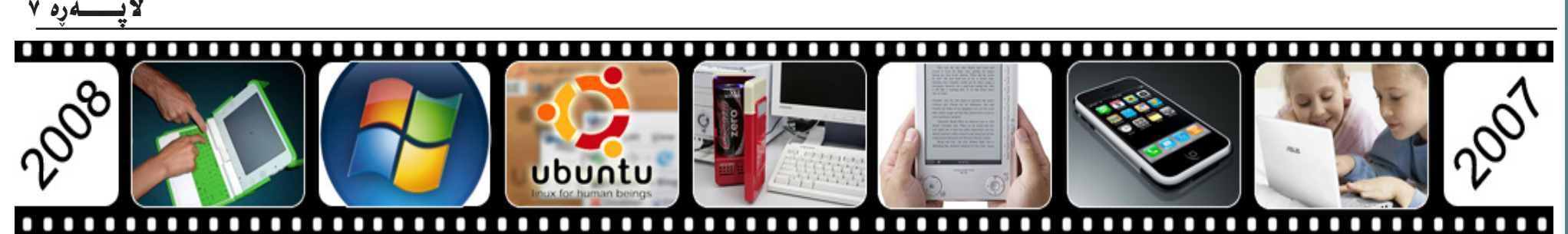

هەفتەنامەي سى فۆر كورد گرنگترين روداو و داھێنانەكانى بوارى تەكنەلۆژياي زانياريەكانى ساڵى ٢٠٠٧ تان يې ئاشنا دەكات، كە بېڭومان زۆر پێشڪەوتنى بەرچاو لەو بوارمدا روويداومو دمتوانين بڵێين ساڵى داھێنانى ناياب و شۆرشى بە تەكنەلۆژى كردنى جيھان بوو..

<u>1-مۆبايلى</u> ئاي فۆن (iPhone):

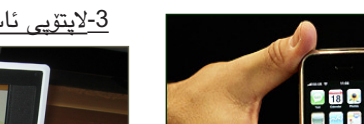

به بهرچاوترین و گهورهترین و باشترین داهێنانی ساڵی 2007 دادهنرێت که شۆرشىيكى گەورەي بوارى تەكنەلۆژياي پەيوەندى و گەياندنە. بريتيە لە مۆبايلنك كە كۆميانياي بەناوبانگى ئەمريكى (ئەيلْ) دروسىتكەريەتى و ھەموو كارەكانى بە پەنجە دەكريت و بە داھينانيكى گەورە دەژميردريت له بوارى دروستكردنى مۆبايلدا. له مانگى ھەشىتدا بۆ يەكەمجار لە ئەمريكا پيشاندراو له ماوهیهکی کهمدا تهنها له بهریتانیاو ئەمرىكادا زياتر لە 5 مليۆن دانا لى فرۆشرا. لەگەل ئەوەي كۆميانياي ناوبراو هەولى زۆرى داوە بۆ بە جۆكەر نەكردنى بەلام ھەر لەيەكەم دەرچونى بە شىێوەيەكى قاچاغ له جیهاندا بلاو بویهوه و چهند دانەيەكىش گەيشىتۆتە كوردسىتان. 2- ويندۆزى ۋىسىتا:

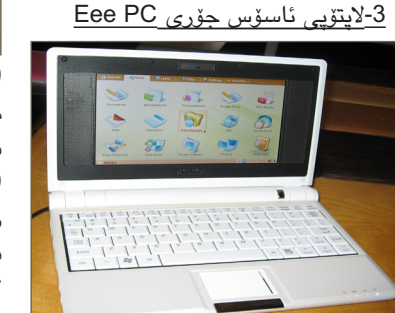

لە سەرەۋەي سىيستەمەكانى كۆمىيوتەرە.

ئــەم جـــۆرەى لاپـتـۆپـى ئـاســۆســە بە گرنگترين و بەھيزترين لاپتۆيى سالى 2007 دادەنرێت که بەکارھێنانی ھەروەکو لاپتۆپەكانى ترە بەلام بە بچوكى كێشى كەمى بەناوبانگە. ئەم لاپتۆپە تەنھا 0.92 كىلۆيەو پرۆسىيسەرەكەى مۆبايل ئەنتلەو رامی 512 یه و له ههمووی گرنگتر ئهوهیه به نرخيکی زۆر کەم خرايه بازارەوە کە تەنھا 500 دۆلار بوو ، لە سەرەتاى خستە بازارموه ههر 6 چركه دانهيهك لهو جۆره لاپتۆپە دەڧرۆشىرا.

4-كتىبى ئەليكترۆنى

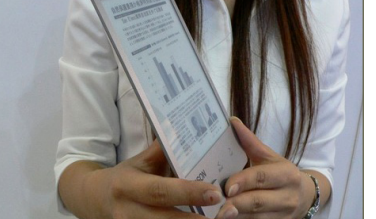

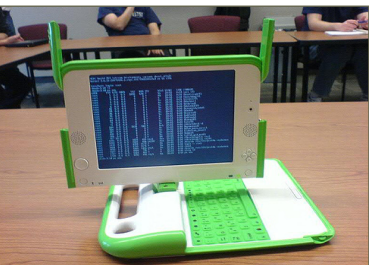

100 دۆلار بۆ مندالان و بە تايبەت ئەو مندالانهی له جیهانی سیههم دهژین و هەژارن. بەلام دواي تەواو بوونى نرخەكەي 100 دۆلار نەبوو بەلكو لە 400 دۆلار زياتر بوو. بۆ ئەم مەبەستەش دەزگاى هەر منداللەق لايتۆپنك دامەزرا و لەم سالدا لاپتۆپەكە كەوتە بازارەوە بەلام رەنگە لەبەر ئەوەى نرخەى زۆر گران بوو و لە ئاستى ئەو رىكلامە زۆر گەورەيە نەبوو ئەوەندە بە پيرەوە چوونى نەبو بنت.

6-سایتی Facebook

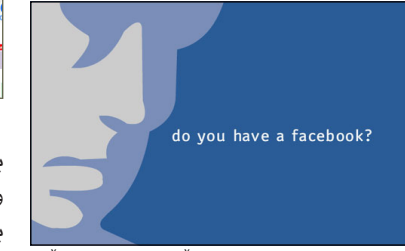

هــهروهكـو چـۆن سـاڵـى 2006 ساڵى گەشەو بەناوبانگ بونى سايتى ماي سىپەيس بوو ئەوھاش ئەسىتۆرەي سايتى facebook.com لەم سالدا زۆر بە خێرايى گەشايەوەو ھەروەكو لە ژمارەكانى پێشووى سی فۆر کورد باسمان کرد نرخی سایتهکه له 10 مليار دۆلار تێپەرى جگە لەوھى بەشداربوانى زياتر بوو لە 50 مليۆن ئەندام. جگە لەمە دەتوانىن سالى 2007 بەسالى بەرەو سايتى كۆمەلايەتى چون بژميرين که سایتهکانی تایبهت به یهکترناسین و له يەك نزىك بونەوەي كۆمەلايەتى قەرەبالغى و گرنگی پێدانێکی يەکجار زۆر بوو بەو شێوەيەى كە بەكارھێنەرانى ئىنتەرنێت ھەسىت بەرە دەكەن كە ئىتر ئىنتەرنىڭ بۆ خويندنهوهى هەوال و سەيركردنى رۆتينى نيەو پێويسىتە ھەوڵ بدرێت بۆ يەكتر ناسىين و ژوانی یهکتر بینین بهکاری بهینن. <u>7-جيھانى USB</u>

دەتوانىن سالمى رابردوو بە سالمى بە يو ئٽس بي کردني ئامٽرهکاني جيهان دابنٽين. به شنيوهيەك زۆربەي ئاميرەكان ھەولى بۆ درا ببەسىترىتەوە بە كۆمپيوتەرەوھ پەيوەنديەكەشيان بە ھۆى يو ئۆس بيەوە بنیت. لهو کارانهی که کراو له ژمارهکانی پێشوی سبی فۆر کورد باسمان لێ کردبوو شەحن كردنەوەي پاترى ئاسايى بە ھۆي يو ئيس بيەوه. لەم ماوەيەشدا دروستكردنى ئاميريك بۆ سارد كردنەوە گەرمكردنەوەي خواردنەوەكان. كە ئامىرىكى بچوكە قوتوە بيبسيهكه دادەنيّىت بە مارەيەكى كەم كە دەيبەسىتىت بە كۆمپيوتەرەكەتەوە بەھۆى يو ئێس بيەوە بۆت سارد دەكات.

|          |           | 2                  | ، وێب   | ردنى    | ئەشىەنەك              | <u>8-</u> 2 |
|----------|-----------|--------------------|---------|---------|-----------------------|-------------|
|          |           |                    |         | 0       |                       | Snaci       |
| w        | indir di  | igo                | 16      | OX      | Jots                  | Xdrive      |
| Rocks    | Tagyu     | <b>30</b>          | wri     | tely    | Simpy                 | Gtalkr      |
| gasus    | 5 Contrem | ember<br>milk erra |         |         | pictu                 | reclou      |
| facebook | 😁 Netv    | ibes               | go      | wy      | -Videok               | araoke 🗲    |
|          | 43 Things | S Teo              | hnorati | Platial | Backpack <sup>*</sup> | Gmai        |

ساڵى 2007 ساڵى گۆرانى تەواوەتى بوو بەسەر دروسىتكردنى ويدب سايتدا و تەشەنەكردنى ويبسايتى دروسىتكراو به تەكنىكى ويب دوو كە تىكەلكردنى بەرنامەكانى جێبەجێكردن لەگەڵ سايتدا. ئەليكترۆنى لە كوردستاندا. واته سايتەكان وەكو بەرنامەكانى كۆمپيوتەر کارت بۆ دەكەن و دەرچوونى كارى سايت له گەياندنى زانيارى بۆ كاركردنى وەكو بەرنامەكان و كارى بازرگانى گەورە، چونكە ئەم تەكنىكە وا لە سايت دەكات لە جياتى بەرنامەيەكى وەكو فۆتۆشۆپ بەكار بەينى ېڧ نمونه ېڧ ېچوك كردنهوهي وينهيهك نهوه دەتوانىت راسىتەرخۆ لە سايتىكى دروسىتكراو بە تەكنىكى ويب 2 وينەكە ئەپلۆد بكەيت و ھەر بەھۆى ھەمان سايتەوە وينەكە بچوك بكەيتەوھو دواى ئەوھ بەو شىيوھيەيەى كە دەتەويت و گۆرانت بەسەر ھيناوە داونلۆدى بكەيتەوە.

لەگەل ئەوەى ئەوروپا زۆر ئەم سىيستەمە بەكاردەبەن لەبەر ئەومى كە بە خۆراييەو زۆر كارى بەھێزى پێ دەكرێت بەلام تا ئيستا نەپتوانيوە شان لە شانى ويندۆز بدات هەرچەندە ويندۆز بە پارەيەكى گرانیش دەفرۆشىرىۆت.

10-كوردستان له 2007 دا

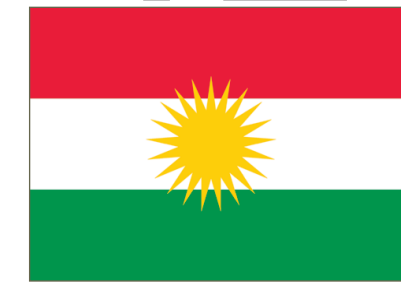

پيمان باشه پيشكەوتنەكانى تەكنەلۆژياش له كوردستان پشت گوێ نەخەين كە كارى باش و بەرەو پێشچونى زۆر بەرچاو لەو بوارددا روویداوه ئیمه به کورتی باسیان دەكەين:

يەكەم: دامەزراندنى فەرمانگەى ئايتى: يەكىك لە كارە گرنگەكانى حكومەتى ھەرێم بۆ پێشخستن و رێكخستنى بوارى تەكنەلۆژياى زانياريەكان لە كوردستاندا دروسىتكردنى فەرمانگەى ئاى تى يە. كە سەرەتايەكە بۆ دروسىتكردنى حكومەتى

<u>دووہ۔</u>ہم: زۆربونیے خزمہتگ\_وزاری ئينتەرنٽت و سايتى كوردى:

زيادبونى كۆمپانياكانى خزمەتگوزارى ئىنتەرنىت و بەتايبەت ئىنتەرنىتى بى تەل (وايەر لێس) لە سىيماكانى ساڵى 2007 ە له كوردستانداو كەمبونەوەي قاوەخانەكانى ئينتەرنٽت و زيادبونى بەكارھٽنەرانى

ئىنتەرنىت لەمالەكاندا. جگە لەوھى بە

شێوەيەكى زۆر بەرچاو سايتى ئينتەرنێت

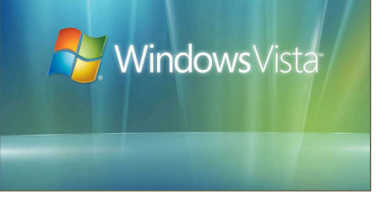

له سلەرەتاي سالى 2007 دەرچونى ويندۆزى ڤيستا سەرجەم ھەوالەكانى بوارى تەكنەلۆژياى گرتبوھوھو مايكرۆسىۆفت بە ھەنگاويكى گەورەي بوارى تەكنەلۆژياي دادەناو بە وتەي بەرپرسىانى ئەو كۆمپانيايە باشترين و بەھيزترين ويندۆزە كە تا ئىستا له كۆمپانياى ناوبراوھوھ بەرھەم ھاتوھ، بەلام ھەر لەيەكەم دەرچونيەوە كەوتە نێو گێژاوی چەندان ھەڵەو خراپی کە تا كۆتايى ئەمسالىش بەردەوام لە چاككردنى كون كەلەبەرەكانى ئەم سىيستەمەدان و بە خراپترين بەرھەمى سالى 2007 دادەنرىت، لهگەڵ ئەوەش كارى لە فرۆشىتن و بە پىرەوە هاتنى بەكارھێنەرانى نەكردوەو ھەتا ئێستا

يەكێك لەو شىتانەى سەرنجى خوێنەرانى کتیب و رۆژنامهی راکیشا دروستکردنی ئامێرێك بوو كه ههر به قهد كتێبێكەو دەتوانىت بەھۆيەرە كتىب بخوينىيتەرەو زۆر به ئاسانی وهکو کتنب به دهستهوه بیگریت. جگە لەوەي كە كێشەكەي زۆركەمەو نزيكەي 0.57 كيلۆيەو فايلەكانى جۆرى پى دى ئۆف دەخوينىيتەوە. جگە لمەوەى شاشىەكەى بە شيوهيەك دروسىتكراوە وەكو هى كۆمپيوتەر چاو ماندوو ناکات و هەروەکو چۆن کتيبيك دەخوينىيتەرە بەو شىيوەيەش نوسىينەكانت بۆ دەردەخات. ھەتا ئۆسىتا كۆمپانياكانى سۆنى و ئىپسۆن و ئەمەزۆن پېشىركىيانە لە دروسىتكردنى ئەم جۆرە ئامۆرە. 5-دروستكردنى ئەو لايتۆيەي كە دەبوا بە

<u>100 دۆلار بفرۆشىرىت</u>

دواي ماوهيهكي دوورو درێژ بڵاوكردنهوهو ريكلام كردن بۆ دروستكردنى لاپتۆپنك به

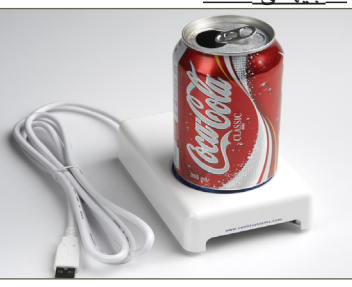

9-ئوبونتو:

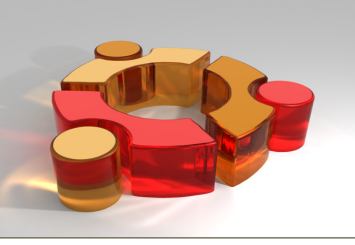

سیستهمی ئوبونتو که دریژکراوهی

سيستهمى لينؤكسهو ييشخستنيكي

بەرچاوى پێوە ديارە بە يەكێك لە داھێنانە

بەھێزەكانى ئۆپن سۆرس دادەنرێت.

له زیاد بوندا بوهو زۆربهی فهرمانگهو وهزارهتهكانى حكومهت و كۆمپانياكانى بازرگانی بونی سایت به یهکیّك له پٽويستەيەكانيان داناوە. سىێھەم: ھەفتەنامەي سى فۆر كورد: جەند كارىكى گرنگ لە mobitel مەۋىيىتىزىس ئ

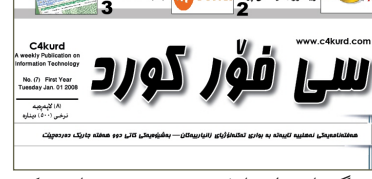

بيكومان لەدايك بونى ھەفتەنامەيەكى وەكو سى فۆر كورد پيويسىتيەكى گرنگ بوو له كوردستاندا كه هەفتانه بتوانيّت تازەترىن ھـەوال و زانىيارى لـە بارەي كۆمپيوتەرو ئىنتەرنىت بە خەلكى كوردستان بگەيەنىٽ.

2

دواي بلاوکردنہوہی ھہوالْیّک لہ سایتی سی فۆر کورد لہبارہی تەقىنەودى ياترى مۆبايلى نۆكيا

دوو ياترى له كۆميانياى نۆكيا له بەلجيكاوە گەيشتە كوردستان

### رینیسی) ئەوانەى خاوەنى مۇبايلى ((نۇكيا))ن ئاگادار بن حاليان شرە و رەنگە بتەقتتەوە

لهو سەردىرە بۇ سوبعەت نيە و راستەو نۇكياكەت

ين محمةردايم. لــــه جــوارده كـــَــم مانگــه كۆمپانيــاى نۆكپـــا ئېنزاركيان دەر كرد كه زۆر گرنگه بۇ ئەو كەسـانەى خـاوەتــى مۆپـايلى نۆكپــان، يــه تاييــەتــى ئــەو كـمســانەى لــه ســـالانى 2005 و 2006 شــەش کەستىلەر كە سىالەرى دەستە يە ئەرىمى بەر مەلتە بە سەرتى ئەو مۇبايلەت كە ھەتە. كە رەنگە باترىمەكەت گەرم بېتە دە بىلاقىت، كە ئا ئىسنا 100 خالەنمى با تۇمار كارارە، جا زىو سەيرى باتىرى ھۇبايلەكەت يە بارلە رايە، بەلام جۈن ئەرانى ياترى مۇبايلەكەت لەو جۇرەبە بان نەء. لە درنزەگەيدا بۇت باس دەگەيى

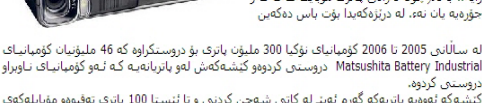

دروستین کردرد». کیشه که فوویه پاتریه که گورم له بند له کاتن شهحن کردننی و تا ئیستا 100 پاتری تەفیوەو مؤبایله کهی تنک داهه. چۆن بزانین ئەو پاتریەی ئیمە لەو پاتریەیە؟؟

> لـــه بەوراى 27ى ھەشـــتى ئەم ســـال بابەتىكمان لە سىايتى سىر فىۆر كورد مۆبايلىكى نۆكيامسان كرد كىلە ھەندىك لە پاتريەكانىكى نۆكىكا قابىلىكى تەقىنەوەيەو ئاگادارى بن لەكاتى شىمەخن كردنىدا. بۆ ئەو مەبەسىتەش لينكى سەرەكى كۆمپانياى ناوبراومان داناو لهو شوينه شدا دهتوانريت تیسیتی ئەو پاتریەت بكەیت كە بە ھۆى ژمارەيەكەوە لەسىەر پاتريەكە نوسىراوە. لە ســايتى ناوبراو يٽِت دەڵێت ئەو ياتريە لەو شىيۆەيەيە كە دەتەقىتەوە يان نەء. ئەگەر لهو جۆرە بنت كە دەتەقنتەوە ئەوە فۆرمنكت پێ دەدات بۆ پركردنەوەي زانيارى خۆت و پاتريەكى تازەت بۆ دەنێرن.

هەتا ئىسىتا ھىچ شىتىكى نا شاز نيەو ئاسىاييە، بەلام دواى بالو كردنەوەى ئەو هەواله يەكيك له سىليمانى له ناو سايتى سىسى فۆر كورد بۆى نوسىين كە ئەو كەسىە دوای ئەوەی ژمارەی پاتريەكەی نوسيوە و لەو جۆرە بوە كە دەتەقىتەوەو فۆرمەكەشى پر كردۆتەوە، وەكو من لە ھەواللە نوسىيومە که ناردنی پاتری بۆ کوردسىتان نيەو بۆ ئەوانەيــه كە لــه دەرەوەن چونكە نرخى ناردنەكە زۆر زۆرەو ئاسان نيە.

بەلام ئەو كەسىـــەى سىلىمانى كە بەناوى shanyar-pc له سمي فور کمورد ناوی خوی تومار کردبوو وتی دوای ده روژیك له كۆمپانياى DHL هوه تەلەفونم بۆ كرا

زۆرن ئـــه بەرنامانــهى كە بــۆ پارچە پارچه کردنی گۆرانی و مۆسىيقان که دوای بچوككردنەوەيان بۆ مۆبايل بەكاردەھينريت. بۆ ئەم مەبەسىتە بەرنامەيەك ھەيە بە ناوى Absolute MP3 Splitter که سنی کاری زۆر گرنگى ھەيە لەوانە:

يەكەم: پارچە پارچەكردنى ھەر مۆسىيقاو گۆرانيەك كە دەتەويۆت.

دوههم: تيْكەلْكردن و بەيەكەوە بەسىــتنى چەند گۆرانيەك و كردنيان بە يەك فايل.

سييههم: گۆرىنى شىيۆە جۆرەكانى

2645 که بهریدێکــت بۆ هاتوه. که چوه پاتريەك بوه بۆى ھاتوه. ئەم ھەواله ھەر بەو شىيوەيە مايەوە، بـــــەلام لەم رۆژانەدا كەسىيكى تر لە ھەولير بەناوى ھێمن وەلـــى پەيوەندى پێوە کردین و وتی که ئهویش به ھەمان شىيوە پاتريەكەي لەو و فۆرمەكـــەي پړ كردۆتەوەو پاتريەكى تـازەي بۆ ھاتوە. بۆ ئەم مەبەستە پێمان خۆش بــوو كاك هيمــن بدوينين و

بزانيىن چۆنيەتى گەيشىتنى ئىھو پاتريە چۆن بوه و كاك هێمن وهلى شــــێخانى بەم

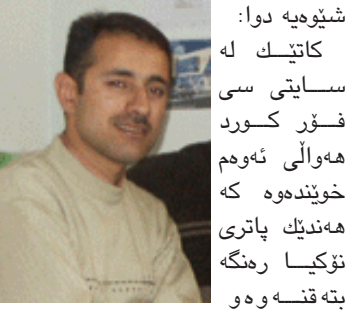

منیش پاتریهکهی خوم تیسبت کرد، دوای لهو پاتريانه دەرچوو كە دەتەقنەوەو منيش فۆرمێکم پر کردەوە کە داواى سىيريەڵى پارتيەكەو مۆبايلەكەى دەكرد جگە لەوەى داوای هەندێك زانياری تايبەتی کرد وەکو ناو و ژمارهی مۆبایل. منیش پرم کردهوهو ناردم. دوای نزیکهی ده رۆژ له کۆمپانیای DHL تەلەفونم بۆ كرا كەوا لە كۆمپانياى

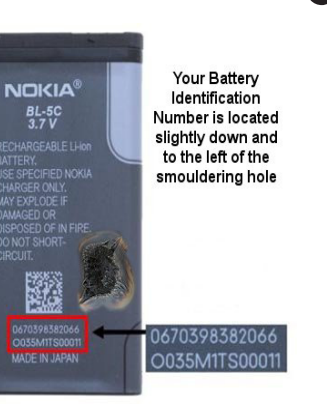

نۆكياوه پۆسىتنكت بۆ ھاتوە و منيش چوم که بینینم پاتریهکیان بۆ ناردوم و لهگەڵ وهســلْێك و نامەيەكيان ناردبوو كە دەلْێت ئىمە ھەمىشە سەلامەتى ئەركەسانەمان لا مەبەسىتە كە نۆكيا بەكاردەھێنن.

ئێمـــەش لــــە ھەفتەنامـــەى سىـــى فۆر کورد داوامان لـــه کاك هێمن کرد که ئهو پۆسىـــتەمان بۆ بەينىنت كە نۆكيا ناردويەتى و دەركەوت لە ولاتى بەلجيكاوە ھاتوە. لە خوارەوەش وينەى پۆسىتەكەمان داناوە.

دواي ئـــهم ههوالله من چومه كۆمپانياي مەمنون و پرسىپارى ئىلەۋەم لى كردن كە ئايــا ئەوان ئاگادارى ئەوەن كە كۆمپانياي نۆكيا ئەو پاتريەى ناردوە، ئەوانىش وتيان بۆيـــه جارێکی تـــر داوا دەکەين تێســـتی پاتريەكانتان بكەن لە سىــايتى سىــى فۆر کورد به دریژی باسی ئەوہ کراوہ چ جۆرہ ئينتەرنێتەوە پاتريەكە بەم ناونيشانە:

هـــــهمــــوو www.c4kurd.com/hawal/index. كــەنــاڵــەي php?Lapara=40 ئاسمانيەكان

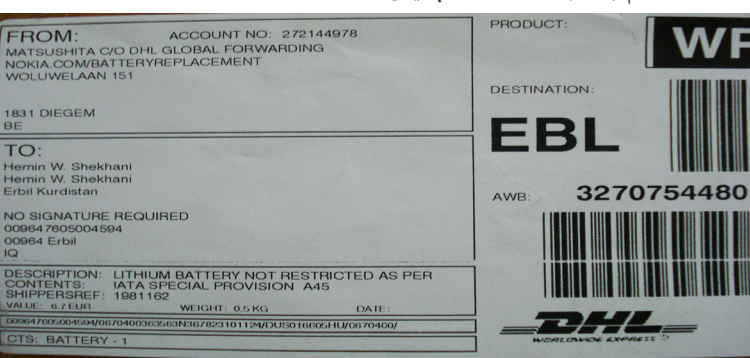

### واته لەدورەوە چاودىرىكردن بەكامىرەى ڤيديۆى لەريكاى ئينتەرىنيتەوە ئيستا دەتوانىت سەيرى زياتر لە ٢٣٠٠ كەنالى

### بەرنامەيەك شەش دىسكتۆيت بۆ دروست دهکات و ههریهك جیاواز لهوانی تر

TopDesk UpRight

بەشىي ئەر ھەمور فايل كردنەرەر قەرەبالغيە 💿 فۆتۆشۆپ ديارەر بەرنامەي ۆرد ديار نيە كە ناكات و كارەكانمان لنى تنك دەچنت. بۆ كراوەتەوە، بە دەسىتنان بە چەند دوگمەيەك

ئەم كارە زۆر بەرنامە ھەيە بەلام بەرنامەي DeskSpace کارێکی زۆر جـوان و سـەرنج راکێشـت بـۆ دەکـات که که زۆر جياوازه لهو بەرنامانەي تر كە بۆ ئەم مەبەستە دروست حسر اون.

زۆر جار ئەو دىسىكتۆپەي كۆمپيوتەرەكەمان ئەوە لە دىسىكتۆپى يەكەم تەنھا بەرنامەي

بەشىێوەيەكى زۆر جــــوان و سـهير دەتــبــاتـــه ســهر دىسىكتۆپى دوھەم. جـا بــهم شێوهيه دەتوانىت لە يەك كـاتـدا هــەر شـەش ديسىكتۆپەكە

ئەم بەرنامەيە دىسكتۆيەكەت بۆ دهکات به شهش پالو، واته دهتوانیت لــهيــهك كــاتــدا شـــهش ديسكتۆپت

بۆ نمونە من لە دىسىك تۆپى يەكەم بەرنامەي فۆتۆشۆپم كـردۆتـەوەو دەچـم لـە دىسىك تۆپى دوھـەم بەرنامەى ۆرد دەكەمەوه.

بەكاربھێنيت و ھەر يەكەيان بۆ كردنەوەي بەرنامەيەك بنت و كردنەوەي بەرنامەكان تېكەل بە يەك نەبن. بۆ دەسىت كەوتنى ئەم بەرنامەو شىيوەى بەكارھێنانى دەتوانن سەردانى سايتى سى فۆر كورد بكەن و بە درێژى لە بارەيەوە

> بخويننهوه. www.c4kurd.com

ھەريەك لەم يرۆگرامانەت ھەبنت وەك

ميديا يليهر يان ريال يليهر هەبنت

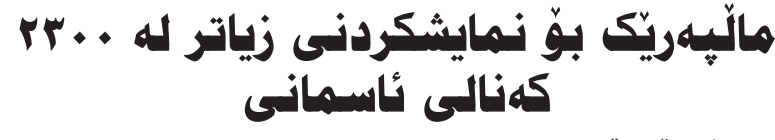

### ط شهمال سالح . رانيه

بـــه هـــۆى

تــهمـاشــا

ئيستا لەناو

بكەيت.

ئەگەر بەناو ئىنتەرنىتدا بگەرىين زۆر بەرنامە سايت ھەن بۆ پيشاندانى كەنالە ئاسىمانيەكان، چونكە ئىنتەرنىت جيّگاى زۆر له ئاميرەكانى ترى گرتۆتەرە بە تايبەت تەلەڧزيۆن، كە ئەگەر ئينتەرىنىتەكەت كەمىك خىرا بىت ئەوە دەتــوانــيــت

تۆرەكانى ئىنتەرنىت جگە لە خزمەت

گوزارى پۆسىتى ئەليكترۆنى ويب و

فاکس و تەلەفۆن وھــەوال و وێب کام

ئاسىمانى بكەيت بۆ ئەممەش پيويسىتە

بۆنىمايش كردنى ۋىدىۆى: www.wwitv.com سےەردانے ئەم ساىتە ىكەن. كاتنك مالپەرەكەت كردەوە خۆت كام ولاتهت دەويت كليكى لەسىەر بكە ھەموو كەناڭەكانى

ئــــهم ولأتـــهت دێـتــه بەرچاو ئـێـﻤـﻪ ئيستا دەمــان ھەويۆت ســەيـرى كەنالە کــورديــهکـان بكەين ھەبىيت 🛽 بەدواى iraq7

بگەرىنت كاتىك دەكرىتەوە يەك كلىك لەسىەر بكە راسىت كەنالە كورديەكانت دێته بەرچاو وەک كوردستان تى ڤى رۆژ تى قى ئيستا تۆ دەتوانىت سەيرى كەنالى كوردستان تى ڤى بكەيت بە قەبارەى ۲۵۰ كيلۆبايت بەم شىيدە دەتوانىت سەرى ھەموو كەنالەكان.

لهو وينهيهدا نمونهم برينهكهي تيدا

Split In 2 A Same Size Parts Split Every 2 A Min 0 A Sec

e Lengti 00:23 00:37 00:46 00:32 01:18 00:36

Split Audio File
 Sylit Audio File
 Step 3 of 4: Select Split Mode

🔿 By Time

88-88-88

00.00 00.23 01:00 01:46 02:18 03:36 00:23 01:00 01:46 02:18 03:36 04:12 دەردەكەويۆت:

Edit Selection

Remove Al

📃 Enable Tooltips

# بەرنامەيەك بۆ پارچەكردن و تيْكەڵ كردنى گۆرانى

www.c4kurd.com/pro/mp.zip

دواى سىيىت ئەپ كردنى بەرنامەكە ئەم روکارەت بۆ دەردەچێت:

|                           | Select an operation |
|---------------------------|---------------------|
| Absolute MP3 Splitter     | Split               |
| Converter                 |                     |
| http://www.iaudiosoft.com | Merge               |
|                           | Convert             |

لەو روكارەيێشـــوودا چەند بەشـــێكمان بەرچاو دەكەويىت و ژمارەمان لەسىمەر

يەكەم: ئەو شىوينەى ژمارە يەك مان لەسىەر داناوە كليكى لەسىەر دەكەيت و ئەو فايله دەسىتنىشىان دەكەيت كە دەمانەويت يارچــه پارچەي بكەين. وەكو لە نمونەكەي ئێمەدا ديارە فايلەكەمان لە بەشە ھاردى D وەرگرتوە لە ناو فۆلدەرى song گۆرانيەكى MP3 مان دەستنىشان كردوه. دوهـــهم: له پـــاڵ ژمــاره دوودا چەند بۆشىاييەك ھەيە دەتوانىت بە كەيفى خۆت پرى بكەيتەوھو چيت ويست تنيدا بنوسىيت. دوای ئەوانے کلیك لەسےەر Next بكە وهکو چۆن ئیشــارەتمان بۆ کردوەو دوای کلیك کردن ئـــهم روکارهی خوارهوهمان بۆ د در د که ن

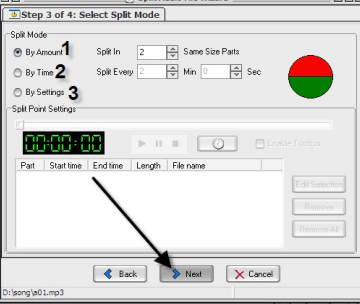

و WAV و به لأم ئيمه دهمانهويت به MP3

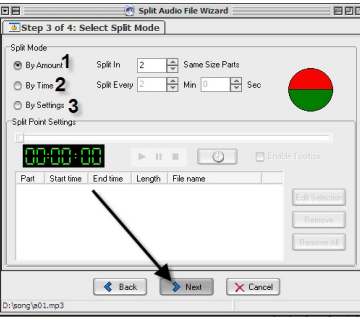

ســــەيڤى بكەين. بە ھەرحاڵ بێ دەستكارى كــردن كليــك بكـــه لەسىـــەر Next و ئەم روكارمى خوارمومت دمست دمكەويت:

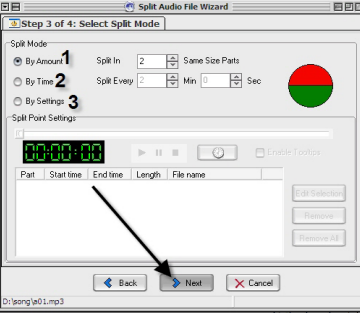

دەنگيەكە دەسىتنىشان بكەيت وەكو MP3

دەنىگ بۆ نمونە لىـ MP3 وە بۆ WAV و جۆرەكانى تر. ئەم سىێ كردارە گرنگە و كۆكردنەوەيان لـــهم بەرنامەيـــەدا گرنگـــى بەرنامەكـــه دەردەخات.

بۆ چارچە پارچەكردنى گۆرانيەك چەند رىڭەيەكى باشىمى تىدايە دەتوانىت بىگرىتە بەر لەوانە:

يەكەم: وەرگرتنى پارچەيەكى گۆرانيەكە بـــه هۆي كاتەوە، بۆ نمونە پێى دەڵێيت ھەر دە چركە پارچەپەك دروست بكە. دوههم: وهرگرتنی به هۆی گوێ گرتن له گۆرانيەكەو لە ھەر شويننىك ويسىتت يارچەي دەكەيت بە كليك كردن لەسەر دوگمەيەك. قەبارەكەيەوە، واتە دەتوانىت پێى بڵێىت ھەر 100 كليۆبايت جارێك پارچەي بكە. سەرەتا بەرنامەكە لەم لينكەى خوارەوە دابەزىنە كە قەبارەكەي زۆر كەمەو نزيكەي دوو مێگايه.

|        | Settings |
|--------|----------|
| Source | E sat    |

سەرەتا ئەو شوينەى كە ئاراستەيەكمان بۆ دروسىتكردوەو بە ناوى Split بۆ پارچە پارچەكردنى گۆرانيەكەيـــە كە ئێمە زياتر باسى ئەو بەشەيان دەكەين و دوو بەشەكەي خوارهوهیان بۆ یەك پنگرتن و پنكەوه لكانى چەند گۆرانى و مۆسىقايەكە.

به هەرحـــاڵ ئێمە كليك لەســـەر split دەكەين و ئەم روكارەمان بۆ دەردەچىت:

| Source File    | D:\song\a01.mp3                                      |
|----------------|------------------------------------------------------|
| Audio Informat | ion                                                  |
| Title          | Adhan Karim                                          |
| Artist         | C4kurd                                               |
| Album          | C4kurd.com                                           |
| Year           | 2008 Genre Other                                     |
| Format         | MPEG 1.0 layer-3: 44,100 kHz Joint Stereo; 128 Kbps; |
| Size           | 030926 Bytes                                         |
| Duration       | 252500 Miliseconds Update                            |
|                | <b>X</b>                                             |

| lot                            | Split Audio        | File Wizard |        |
|--------------------------------|--------------------|-------------|--------|
| 3 3 Cep 2 01 4:                | select save Format | anu save P  |        |
| Save Format                    |                    |             |        |
| Save Format                    | MP3                | Settings    |        |
| Save Path                      |                    |             |        |
| <ul> <li>Same as th</li> </ul> | e source de        |             |        |
| O Path                         |                    |             | Select |
| 🗹 Auto save ID                 | 13 tag             |             |        |
|                                |                    |             |        |
|                                |                    |             |        |

لەم روكارەدا كارىكى ئەو تۆى گرنگمان نيه جگه لهوهي دهتواني جوري فايله

كاره گرنگهكه لێــرهدا دهكرێت. ژماره يەك بۆ پارچە پارچـــە كردنى گۆرانيەكەيە به پێى قەبارە. كە بەكارھێنانى زۆر سودى نيه. ژماره دووش به پيم کاته واته له بەرامبەريەوە بۆ نمونە دەنوسىيت ھەموو خولەكىك پارچەيەكم بۆ ببرە لەو گۆرانيە. ئەوەي سىێھەم لە ھەمويان گرنگترە ئەوەيە که گۆرانيەکە لېدەدەيت و ھەركاتېك ويسىتت كليك دەكەيت لەسىـــەر ئەو شىيوە كاترمىرە خـــره که له پال ژمێرهرهکهوه دانراوه. بهو كاتەدا ئەو گۆرانيەت بۆ دەبرىت و بە كليكى دوههم برينهكه تهواو دهبيّت.

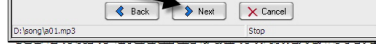

لەسىـــەر Next دەكەيــن و ئـــەم روكارەى خوارەوەمان بۆ دەردەچىت:

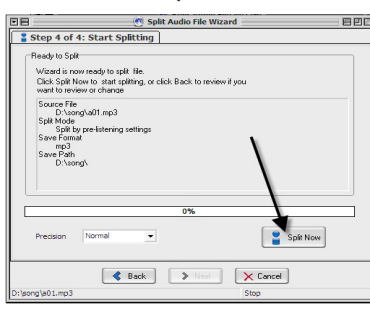

ليره كارهكهمان گران نيه تهنها كليك لهو شــویّنه بکه که دهست نیشانمان کردوه و نوســراوه Split Now و دهست دهکات به پارچە پارچە كردنى گۆرانيەكەو سىھەيرى ھەمان ئەو فۆلدەرە بكە كە گۆرانيەكەي تيدا بوه سەير دەكەيت بۆتە ئەرەندە پارچە كه خۆت كردوته.

ميْــژووى دروست بوونــى **ئينتەرنېت** 

### لا هيمن فاتع

دەتوانىن بلايىن ئىنتەرنىت گەورەترىن شۆرشىي سەدەى بىستەم بوو كە بە تەواوى ژيانى مرۆۋى گۆرى. بەلام رەنگە نەتوانىن بليين تەنھا كەسىيك دروسىتكەرو داھێنەرى ئىنتەرنێتە، بەڵكو بەچەند قۆناغنكدا رۆشىتوھو چەندان گروپ و كەس بونەتەوە ھۆى دروسىتبونى ئىنتەرنىت.

له سەرەتاى شەسىتەكان وەزارەتى بەرگرى ئەمرىكى ھەولمى دا تۆرىك دروسىت بكات كە كۆنترۆلىكى سەرەكى نەبىت و ئەگەر بەشىكى يان سهدان بهشی تێکچوو ئهوه ههر له كاركردن بــهردەوام بنت، بۆ ئـهم مەبەسىتە پرۆژەيەكى زۆر سادە دروستكرا كە تايبەت بوو به وهزارهتی بهرگری ئهمریکی و ناوینرا ARPA که کورتکراوهی ئەمەیـــه ARPA Advanced Research Project Administration. که تهنها چوار کۆمپيوتهر بوون و بەيەكەرە بەسىترابون بە ھۆى كێبڵى تەلەفونەرە. ئەم تۆرە تەنھا لە چوارچێوەى بوارى سەربازى نەمايەوھو بەلكو بەرھو زانكۆو ريكخراوھكانى ئەمرىكا چوو، بە شۆوەيەك بەكارھۆنەرانى زياد بوو که له توانای ئامێرو پهيوهنديهکاندا نهبوو. بۆيە پێويسىتى بە پێشخسىتن ھەبوو ھەر بۆ ئەم مەبەسىتە سىاڭى 1982 بۆ سىاڭى 1985 وەكو سەرەتايەك بوق بۆ دروست بونى ئىنتەرنىت و بەكارھينانى لە دەرەوەى بوارى سەربازى و تۆرى ARPA كرايه دوو بەشەوە بەناوى ARPA NET لەگەڵ MIL NET كە يەكەميان بۆ بوارى مەدەنى بەكاردەھات و دوھەميان بۆ سىەربازى بوو ئەم دوانەش بەيەكەوە بەسىترابون به هۆى (IPادوه. دواى Internet Protocol العوه. دواى دروستبونی سیستهمی UNIX و بلاو بونهومی بەسىەر خەڭكدا جارێكى تر بەكارھێنانى ئەم تۆرە بە شىێوەيەكى زۆر تەشەنەى كرد بۆيە زۆر ھەول درا فراوانتر بكريّت.

لـه سـالمي 1986 ريْـكَـخـراوى زانستى نەتەوەيى ئەمرىكى ھەسىتا بە دروسىتكردنى تۆريكى گــهورەو فــراوان و نـاويـان لــي نا (National Science Foundation) NSF NET که ئهم تۆره به هۆی مانگه دەسىتكردەكانەوە و بە ھۆى شىـــــهپۆلى

Microwave بەيەكەوە بەسىترابون كە دەتوانرا زانياريەكان بەخێراييەكى زۆر ئالوگۆر بكرێن. ئەم تىۆرە بە بربرەى پشتى دروست بونى ئىنتەرنىت دادەنرىت، بە تايبەتى دواى ئەوەى حكومەتى ئەمريكى دەسىتى لەسەر ھەڵگرت و چوه قالبی کاری تایبهتی و مهدهنیهوه.

بەم شىيوەيە بەردەوام بوو تا سالى 1990 و بهکارهینهران وازیان له ARPA NET هینا ئەويش بە ھۆى بونى كەموكورى زۆر تێيدا بەلام NSF NET هەر بەردەوام بوو و بويە بەشىكى سەرەكەي لە بەكارھێنانى ئىنتەرنێتدا.

ليدرهدا دهتوانين ميدژووي ئينتهرنيت و قۆناغەكانى بەم چەند خالە روون بكەينەوە: ساڵى 1969 بۆ يەكەمجار چوار كۆمپيوتەر

بەيەكەوە بەسىترا لە ئەمريكا. ساللى 1972 كۆنگريەك لە واشىنتۆن بەسىترا بەناونىشانى جيھان دەيەويىت پەيوەندى بكات و بۆ يەكەمجار ARPA NET پېشاندراو ھەر لە ھەمان سىالدا بۆ يەكەمجار ئيمەيلْ نێردرا كە

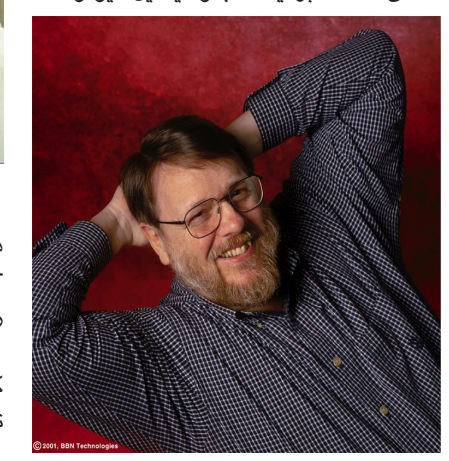

Ray Tomlinson دروستی کرد. سـالمى 1973 ولأتـى نـەرويـج و بەريتانيا زيادكرا بۆ ناو ھەمان تۆر.

سالى 1977 ھەندۆك لە كۆمپانياكانى كۆمپيوتەر بەشى تايبەتيان ھەبوو لەم تۆرەدا. سىاڵى 1983 ئاى پى ئەدرێس دانرا وەكو پيوانهيهك بق تۆرى ARPA NET.

سالى 1984 ريكخراوى NSF ى ئەمريكى سیستهمی ARPA NET ی گرته دهست و بۆ يەكەمجار توانى دۆمێن بداتە خەڵكى ھەستا

به دروستکردنی Domain Name System (DNS). ئەمىش Jon Postel دروسىتى كرد.

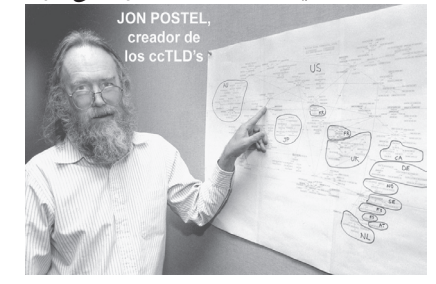

ساڵى 1986 بۆ يەكەمجار NSF ھەستا به دروستکردنی گواستنهوهی ههوال به ناوی و Network News Transfer Protocol ھەروەھا يەكەم ديوارى پاراسىتنى ئىنتەرنىت در وستکر ا.

ساڵی 1990 به فهرمی ARPA NET داخراو INTER NET جيّگهى گرتەوه. ھەر له ههمان سال Tim Berners-Lee ههستا به پێشخستنى HTML ھەر ئەمىش يەكەم سايتى له جیهاندا دروست کرد و ئەویش بوو WWW ى بەكارھێنا.

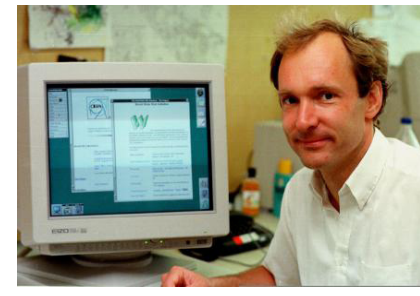

سالى 1991 زانكۆى مىنيسىوتاى ئەمرىكى ھەستا بە دروسىتكردنى بەرنامەيەك بەناوى Gopher بۆ ھێنانەوە باك ئەپ كردنى زانياريەكان.

سالى 1993 بەرنامەكانى تايبەت بە كردنهومى ئينتهرنيت ومكو نيتسكاب و زۆرى تر دروستکران.

ســاڵـى 1995 ژمــارەى بەكارھێنەرانى ئىنتەرنىت گەيشىتە شەش مليۆن بەكارھىنەرو 50 ھەزار تۆرى جۆراو جۆر. بۆ يەكەمجاريش هەر لە ھەمان سىالدا سايتى تايبەت بە گەران دروسىتكران.

ساللى 1996 ئىنتەرنىت بويە گەرمترىن و بەھێزترين باسى ســەردەم و بـە شىێوەيەكى زۆر خيرا بلاو بويەوەو تيْكەل بە زۆر بوار لە بوارهکانی ژیان بوو و ههتا ئیستاش ههر له پێشكەشكردنى خزمەتگوزارى لەو رێگەيەوە بەردەۋامە.

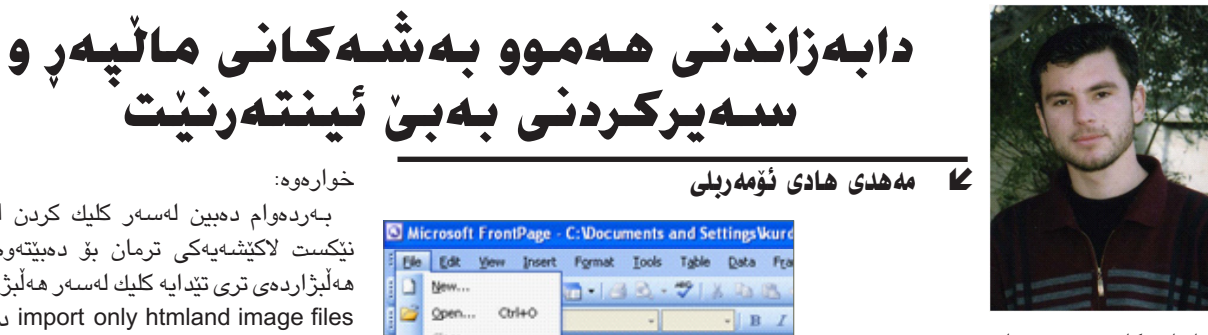

Size Typ

زانياريەكانى تۆرى جيھانى ئىنتەرنىت ئەوەندە زۆرە مرۆڭ ناتوانىت لەبەر نەبوونى لايەنى ماددى بتوانيت بەبەردەوامى تۆرى ئينتەرنيتى ھەبىيت، و زۆربەمان كە ئەچىنە قاوەخانەيەكى ئىنتەرنێت زۆر شىتمان لەبيرە كەسىەردانى چەند

بەردەوام دەبىن لەسىەر كليك كردن لەسىەر نيكست لاكيشهيهكي ترمان بۆ دەبيتەوە سى ھەڵېژاردەي ترى تێدايە كليك لەسەر ھەڵېژاردەي import only htmland image files دەكەين

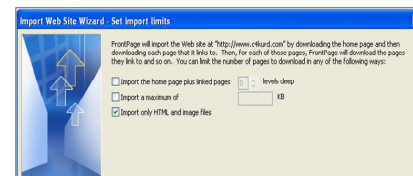

< Back Next >

# OPEN

## ئالودەبوون بە ئىنتەرنىت

### ا بەريوەبەرى نووسين

ئالودهبوون به ئينتەرنىت (Internet Addiction) زاراوهيەكى تاراددەيەك تازەيە و بريتىيە لە بەكارھىنانى زياد لە پيويست بۆ ئىنتەرنىت تا دەگاتە ئەر راددەيەي كارىگەرى خراپى دەبىت لەسەر ژيانى كەسىي ئەر تاكە. زاناكان پيناسهى ئالودهبوون (الادمان- Addiction) بەوە دەكەن كە بريتىيە له بيتوانايي مروّڤ له وازهيّناني له شتيّك كه خووى پيّوه گرتووه.

ئيستا له جيهاندا خەريكە ئالودەبوون بە ئىنتەرنىت ببىت بە دياردەو لە زۆرىك لە ولاتان سەنتەرى تويزينەومى تايبەت بۆ لىكۆلىنەومى ئەم دياردەيە دامەزراوە لە ھەموو رووەكانيەوە. زۆربەي ئەو كەسانەش كە تووشىي ئەم ئاڵودەبوونە دەبن لە توێژى گەنجانن، كە بە راستى ئەمەش كارىگەرى زۆر خراپى دەبىت لەسەر كۆمەلگە بە گشتى. ھەندىك لە تويزىنەرەكان ئەرەيان دەرخسىتووە كە ئەر كەسانەى تورشى ئەم ئالودەبورنە دەبن لەر كەسانەن که تووشی (دلهراوکی – الاکتئاب) وه کهسایهتی شلهژاو ( bipolar disoder) بوونه، و ئەوانەي كە حەز بە تىكەل بوونى ناو كۆمەل ناكەن و حەز بە گۆشەگىرىي دەكەن، و ئەو كەسانەي كە تازە چاك بوونەتەوە لە جۆرەكانى ترى ئالودەبوون وەك ماددە بێھۆشكەرەكان، ماددە كھولىيەكان و جگەرەكێشان.

بەپنى ئەنجامى لنكۆلىنەوەكان دەركەوتووە ئەوانەي ئالودە دەبن بە ئىنتەرنىك، به هۆى ئەم بوارانەى ئىنتەرنىتەوە تووش بوون:

1- ژوورى گفتوگۆ راستەرخۆكان (Chatting rooms): ئەو كەسانە زۆربەي زۆرى كاتەكانيان بە چات كردن بە فيرۆ دەدەن، كە زۆركات چەندىن كاتژمير لەسمەر كۆمپيوتەرەكانيان بە سمەر دەبەن تا دەگاتە ئەو راددەيەى لە بيريان دەچٽت كە نان بخۆن.

2- كردنەوەى سايتە سىكسىيەكان: كە ئەمەشىيان بەلايەكى ترە زۆر كات تووشى بەكارھێنەرانى ئىنتەرنێت دەبێت كە چەندىن كاتژمێر لە كاتيان بە فىرۆ دەدەن لە سەير كردنى ئەم سايتانە.

3- يارى كردن له ريْگەى ئينتەرنيتەوە: ئەم جۆرە ياريانە لەناو ئينتەرنيت زۆرن و ياريزانانى ئەم بوارە چەندىن كاتژمێر بە يارى كردنەوە بەفيرۆ دەدەن.

4- يانەكانى ئىنتەرنىت: ئەم يانانە ئىسىتا زۆر بالاون لە ئىنتەرنىتدا، لە يانەكان باس و كێشەى جۆراوجۆر دەوروژێنن و ئەندامانى ئەو يانانە گفتوگۆو قسىەى لەسبەر دەكەن.

5- گەران لە ئىنتەرنىتدا: زۆر جار كەسىنك كاتنك بە دواى بابەتنك دەگەرىت له رێگەى سايتەكانى گەرانەوە بێ ئەوەى بە خۆى بزانێت كاتێك سەير دەكات چەندىن كاتژمىرى لە دەسىت چووە بەھۆى ئەو گەرانەوە، چونكە زۆربەي كات توشی بابهتی تر دهبیّت لهکاتی گەرانهکەدا که سەرنج راکیّشن و کاتهکهی لی بەفيرۆ دەدەن.

لە نىشانەكانى ئالودەبوون بە ئىنتەرنىت: كەسىي ئالودەبوو ھەسىت دەكات له حالهتی دوودلی و دلهراوکی دایه کاتیک کومپیوتهرهکهی له ئینتهرنیت جیا دەبىتەوھو لە ھەمان كاتدا ھەسىت بە خۆشىيەكى زۆر دەكات كاتىك ئىنتەرنىتەكەى بەكار دەھێنێتەوە، كەسىي ئاڵودەبوو ھەسىت بە تێپەربوونى كات ناكات كاتێك لەسەر ئىنتەرنىت كار دەكات تا ھەندىك لەوانە وتوويانە كە نزىكەى 17-15 كاتژمىزى تەواو لەسەر ئىنتەرنىت بوونە. ھەروەھا كەسىنكى گۆشەگىر دەبىت حەز دەكات بەردەوام تەنھا بنت و خۆى و ئىنتەرنىتەكەى و بەس! تا واى لیدینت پهیوهندی کۆمەلایەتی لەگەڵ دەوروبەری لاواز دەبینت و تووشی کیشهی دەروونى دەبيۆت.

### له كاريگەرييە خراپەكانى ئالودەبوون:

1- كێشەى تەندروسىتى: ئەر كەسانە لەبەر ئەرەى كاتۆكى زۆر بەسەر دەبەن لەسىەر ئىنتەرنىت كە زۆرجار بە درىزايى شەو خەرىكى ئىنتەرنىتن تەنھا يەك دوو كاتژميرى كۆتايى شەو نەبينت، كە ئەمەش دەبيتە ھۆى شلەژاوى و تير خەو نەبوون و كەمى بەرگەى نەخۆشى و ئازارى پشت و دەست و سەرو مل

2- كيشهى زانستى و ئەكادىمى: لە ليكۆلينەوەيەكى مامۆستا بەربەر كە له گۆڤارى (USA Today) بلاوكراوەتەوە كە %86 ى مامۆسىتايان لەگەل ئەوەدان كە ئىنتەرنىت لە ئاستى قوتابيان لە خويندن دادەبەزىنىت، ئەويش لەبەر بێ تەنزىمى ئەو بابەتانەى لە ئىنتەرنىت بالاودەكرىنەوە پەيوەندى نەبوونى راستەوخۆى ئەو بابەتانەى بە مەنھەجى خويندن. لە ھەمان ليكۆلينەوەدا هاتووه كه %58 ئەو قوتابيانەي كە ليكۆلينەوەيان لەسەر ئەنجام دراوە دانيان بەوەدا ناوە كە لەوەتەى ئىنتەرنىت بەكاردەھىتن ئاستى نمرەكانيان دابەزيوەو رۆژى نەھاتنيان بۆ قوتابخانە زيادى كردووه.

3

سایت بکهین و ئهو زانیاریانهی که لهو سایتانه دا هەيە بتوانين سوودى ليوەرگرين، بەلام لەبەر نەبوونى لايەنى ماددى زۆر جار ھەر ئەوەندە دەتوانىين سايتىك بكەينەوەو تەنيا لاپەرەى ئىندىكسى سايتەكە بېينىن، مارەيەك دادەنىشىن و زوو زووهش سەيرى كاتژمێرەكەمان دەكەين که زوو کارهکهمان جێبهجێ بکهين و ماوهي كارتى ئينتەرنٽتەكەمان تەواو نەبٽت، بۆيە بە چاکم زانی باسی کرداریک بکهم له ئۆفیس بەبەرنامەي مايكرۆسىۆفت فرۆنت يەيج دەتوانى ئەو سايتەي مەبەسىتە ھەموو بەشەكانى سەيڤ بکهی به ماوهکی کورت و دوایش سهیرکردنی له مالهوه بهبێ بووني ئينتەرنێت، زۆر بەرنامە ھەيە ئەو كارە دەكات بەلام بەرنامەي فرۆنت پەيج لەزۆربەي كۆمپيوتەرەكەمان ھەيەو لەگەل ئۆفىس دامان بەزاندووە بۆيە ئاسانترەو بەبرواى من كارەكەشىي پوختەترە بۆ بەجى گەياندنى ئەم كارە سەرەتا بەرنامەى مايكرۆسىۆفت فرۆنت يەيج دەكەينەوە كليكى ليستى File دەكەين و ھەڵبژاردەى Import كليك دەكەين ھەروەكو

|        | Preview in growser + |
|--------|----------------------|
| 4      | Brink Ctrl+P         |
|        | Properties           |
|        | Recent Elles         |
| Cancel | Recent Sites 🔹       |

🎽 Open Site...

Close Site

iave As...

Pyblish Site ...

Save Ctrl+S

چۆن لەم وينەيەي سەرەوەدا ديارە. دواتىر يەنجەرەيەكمان بۆ دەبىتەرە سى ھەلبر اردەى تىدايە ئىمە كلىكى ھەلبر اردەى from site دەكەين و لاكێشەيەكمان بۆ دەبێتەوە ئيمه ئەو سايتەى مەبەسىتمانە لەو بۆشاييە دەينوسىين دواتىر كليكى نېكست دەكەين لە

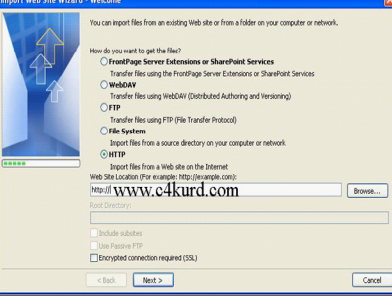

و له خوارهوهش کلیکی نیکست دهکهین. لە كۆتايى كارەكەماندا دەمانباتە لاكێشەيەكى ترو بۆ كۆتاى كارەكەمان كليكى Finish دەكەين، لاكێشەيەكى بچووك دەست بەكارەكە دەكات و وورده وورده لايهرهو وينهكانى سايتهكه بؤمان سەيڤ دەكات بۆ سەر كۆمپيوتەرەكەمان كاتۆك تەواو دەبىيت ھەموو فۆلدەرەكان سەيڤ بوونە له ناو My Documents لهناو فۆلدەرى My Web Sites تۆش دەتوانى لەرىكاى لاپەرەى ئىندىكس گشت بەشەكانى سايتەكە ببينى بەبى بونى ئينتەرنٽت. بەلام ئاگادارى ئەوە بن ئەگەر سايتنك يانهى تندا بنت ئەوە داونلۆدكردنى كاتنكى زۆر زياترى دەوينت چونكە فايلەكانى زياتره.

5- كَيْشَهى كار: زۆرىك لەو كەسانەى كە تووشى ئەم ئالودەبوونە بوون، له كاتى دەوامى خۆشىيان زۆربەي كاتيان بە ئىنتەرنىت بەفىرۆدەدەن و لەبەر ئەوەى شەويش كەم دەخەون ناتوانن كارەكانيان بە رۆك و پۆكى ئەنجام بدەن، كە ئەمانەش زۆركات بورەتە ھۆى لەسەركار لادانى ئەم فەرمانبەرانە لەلايەن خاوەن كارەكانەوە.

چارەسىەرى دياردەكە: بۆ چارەسىەرى ئەم دياردەيە زانايان چەند رېڭايەك دەگرنە بەر لەوانە: كەم كردنەوەى كاتەكانى بەكارھينانى ئىنتەرنىت، دانانى خشتەيەك بۆ كاتەكانى رۆژانەى كە تێىدا بەكارھێنانى ئىنتەرنێت ديارى بكات، خۆ خەرىك كردنى ئەو كەسىە بە ھەندىڭ يارى وەرزشى و خويندنەوەو سەردانى کهس و کارو هاوړيياني.

جى ئاماژه پيكردنه له هەنديك له ولاتان نەخۆشخانەى تايبەت دروست كراوه بۆ چارەسىەرى ئەو كەسانەى ئالودەبوون بە ئىنتەرنىخ، ھەروەھا دروست كردنى كەمپى تايبەت وەك ئەوەى لە كۆرياى باشوور دروست كراوە بۆ چارەسىەركردنى ئەو كەسىانە.

له كۆتايىدا دەلْيّىن: لەو باسەدا مەبەستمان ئەوە نىيە كە بەكارھيّنانى ئينتەرنٽت كاريكى خراپە، بەلكو ئينتەرنٽت پريەتى لە كەلك و سوود ئەگەر بزانين چۆن بەكارى بەينين، ھەر شتىك لە راددەى زيادى خۆى بەكارھات ئەوا زيان دەگەيەنىخ، تا ئەق دەرمانەي كە پزىشكەكان بۆ چارەسەركردنى نەخۆش دەينووسىن، ئەگەر لە راددەى پيويسىتى خۆى زياتر بەكارھات ئەوا زيانبەخش دەىٽت.

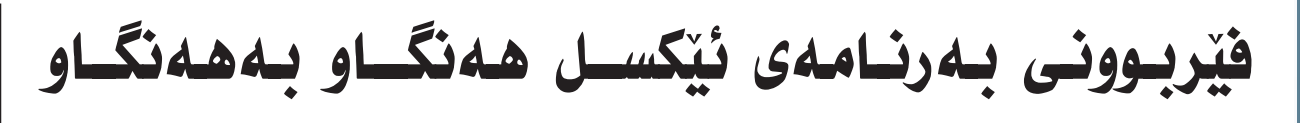

### سممد ئەبوبەكر تۆفىق mohamad11@gmail.com

### وانهى چوارەم

ژمارهکردنی خانه COUNT ئــهم كـــرداره دەتــوانــرێـت ســـوودى لێ وەربگىرىت بۆ ۋمارەكردنى ئەو خانانەى كە ژمارەيان تىدايە دەتوانرىت بەئاسانى ژمارەي ئەو خانانەى كە ژمارەي تيدايە بزانريت بەھۆي ئەم ھاوكێشەيەوە

(خانەي كۆتا : خانەي يەكەم) COUNT= بۆ نموونە دەمانەويت ئەو خشىتەيەى لەبەر دەستمانە بزانىن چەند خانەيە بەم شىۆەيە دهر دهچٽت

| F        | E      | D   | C   | В   | A    |    |
|----------|--------|-----|-----|-----|------|----|
| 0        | 66     | 74  | 400 | 105 | 88   | 1  |
| 1427     | 99     | 44  | 459 | 74  | 751  | 2  |
| 892      | 65     | 55  | 147 | 169 | 456  | 3  |
| 946      | 42     | 67  | 258 | 456 | 123  | 4  |
| 2414     | 123    | 59  | 369 | 82  | 1781 | 5  |
| 2028     | 25     | 178 | 987 | 67  | 771  | 6  |
| 1534     | 84     | 136 | 654 | 91  | 569  | 7  |
| 953      | 64     | 450 | 321 | 44  | /4   | 8  |
|          |        |     |     |     |      | 9  |
| =COUNT(A | A1:F8) |     |     |     |      | 10 |
| Ĺ        |        |     |     |     |      | 11 |
|          |        |     |     |     |      | 10 |

کلیك له خانهی ژماره 10 دهکهین پاشان بەم شىێوەيە ھاوكێشەكە دەنووسىين

=COUNT(A1:F8) پاشان ئینتەر دەكەین ژمارەى خانەكانى

ناو خشتهکه دیاری دهکات که 48 خانهیه بهم شيوه دەتوانىن ژمارەي خانەكان بزانىن. بەكارھێنانى نەخشەي گەورەترين و

<u>بچوکترين (Max&Min )</u>

سوودى لنى وەردەگيريت بۆ دۆزىنەوەى گەورەترىن و بچوكترىن ژمارەي خشتەي كە

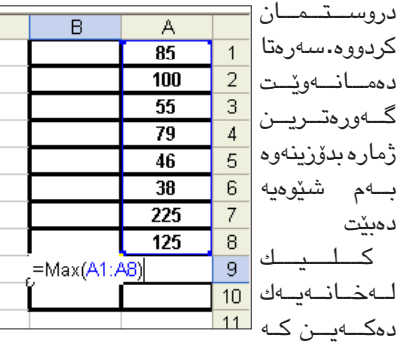

ئەنجامى گەورەترىن تىدا ئەنجام دەدرىت بەو شېزوهيەيەي كە نوسىراوە ھاوكېشىەي گەورەترىن دەنوسىين. پاشان ئىنتەر دەكەين و گەورەترىن ژماره لهو خشتهیهمان بۆ دەردەكات كه 225

| ەكى | ئەوا جياوازي            | ترين ژماره | چووک | دەربارەىپ    |
|-----|-------------------------|------------|------|--------------|
|     | В                       | A          |      | زۆرى نيە     |
|     |                         | 99         | 1    | جگە لەوەي    |
|     |                         | 85         | 2    | هاوكێشـەكە   |
|     |                         | 64         | 3    | لـه نـاو ئەو |
|     |                         | 125        | 4    | خشتەيەيەي    |
|     |                         | 28         | 5    | که ههمانه    |
|     |                         | 147        | 6    | ىەم شىڭۈچىە  |
|     |                         | 38         | 7    | 45           |
|     |                         | 62         | 8    |              |
|     | =Min( <mark>A1:A</mark> | <u>8)</u>  | 9    | نه ويديه     |
|     |                         |            | 40   | دياره. دواي  |

ئەرەي ئەر ھاركىشەيەمان نوسىي ئىنتەر بكەر 🛛 شىيوەيە:خشىتەيەكى ئامادەكرار ھەبىت دواي دەبىنىت بچوكترىن ژمـارە كە 28 ە بۆمان ئەرە خشتەكە ديارى دەكەين واتە سەلىكتى دەنوسىتت.

> ريزكردنى زانياريەكان 🚽 🗛 · ريزكردن بەكار دەھێنرێت بۆ ريزكردنى ژماره له زۆرەوە بۆ كەم يان له كەمەوە بۆ زۆر له a بۆ z ئەگەر نووسىين ژماره بوو، يان به پٽچهوانهوه . زہینہب |55 بۆنموونە ئەق خشتەيەمان ھەيە كاروان 78 دەمانەويت ناوەكان ريزكەين 48 ئازاد بەشىيوەى a بۆ z سەليكتى ناوەكان دەكەين سيروان 500 پاشان دەچىنە لەسەر DATA <mark>بەرھەم</mark> 1000 كليك لـهسـهر sort دەكەين 25 بۆكسىيكمان نيشان دەدات **تار**ا كليكى لەسىەر دەكەين Sort <mark>ئار</mark>ا 99 دەكەين بەم شىۆوە ناوەكان ريز ا

دەبن لە a بۆ z وە ئەگەر ويستمان ژمارەكان

| surt warning                                                                               | 🖆 🔼                                    |
|--------------------------------------------------------------------------------------------|----------------------------------------|
| Microsoft Excel found data next to<br>Since you have not selected this da<br>sorted.       | your selection.<br>Ita, it will not be |
| What do you want to do?      Expand the selection      Continue with the current selection | ction                                  |
| <u>S</u> ort                                                                               | Cancel                                 |

له زۆره بۆ كەم ريز بن ئەوا بە پێچەوانەى کرداری پیشوو دەبێت. وهيان هـهر لـهسـهر شريتی ستاندهرهکه كليك لەسىەر يەكۆك لەم ئايكۆنانە دەكەين بەپى

<u>دروست کردنی هێڵی بەیانی Chart</u>

سەرەتا پێويستە خشتەيەكى ئامادەكراومان هەبيّت كە لە دوو كۆلۆم(ستون) يان دوو رۆ كەمتر نەبىيت دەتوانىت رووكارى زانياريەكان بەھۆى بەرنامەى chart بينيت و دەتوانىت يەيوەندى نێوان زانياريەكان بە ئاسانى بېينىت. بەرنامەي ئەكسىل كۆمەلنىك Chart ى بۆ ئامادە كردويت كە دەتوانىت بەئارەزووى خۆت ديارى بكەيت.

بــق نـمـوونـه خـشـتـهيـهكمان هـهيـه as new sheet ئەوا بەشىكى تازە چارتەكە دەمانەويىت ھىڭكارى بۆ دروسىت بكەين بەم

| Standard Types Custom Types<br>Chart type:<br>Sample:<br>Sample | ،کی |
|----------------------------------------------------------------------------------------------------|-----|
| Cancel < Back Next > Finish                                                                                                    |     |

خشتهكه دهكهين. لێرهدا دهتوانيت بهشێك له خشتهکه دیاری بکهین واته ئهو بهشهی که ديارى دەكەيت ئەو بەشە ھۆڭكارى بۆ دروست دەبىۆت.

كليك لـهسـهر ئايكۆنى Chart Wizard دەكەين بۆكسىڭكمان نىشان دەدات لۆرە جۆرى chart دیـاری دەكـەيـن پاشـان كليك لەسـەر Next دەكەين بۆكسىۆكى تر نىشان دەدات. ليّره كليك لـهسـهر Row و Column بەئارەزووى خۆت كاميان ديارى بكەيت

| 1600<br>1400<br>1200<br>500<br>600<br>200<br>0 |               |         |
|------------------------------------------------|---------------|---------|
| <u>D</u> ata range:<br>Series in:              | 2 3 4 5 6 7 8 | 9 10 11 |
|                                                |               |         |

بەشىيوەى سىتوونى بېت يان بە شىيوەى ئاسىۆى بێت. جارێکی تر کلیك لهسهر Next دەكەين بۆكسىۆكى تر نىشان دەدات بۆ كە لە بەشى Titles دهتوانیت ناونیشانی Chart و ناوی

| Chart Wizard - Step 3 of 4 | - Chart Options 🛛 😨 🔯                       |
|----------------------------|---------------------------------------------|
| Titles Axes Gridines       | Legend Data Labels Data Table               |
| Chart <u>title</u> :       | -                                           |
| ⊆ategory (X) axis:         |                                             |
| Yalue (Y) axis:            |                                             |
| becond category (X) axis:  |                                             |
| Second value (Y) axis:     |                                             |
|                            |                                             |
| 2                          | Cancel < <u>B</u> ack <u>N</u> ext > Einish |
|                            |                                             |

ههردوو لاکان دیاری بکهین واته X و Y پاشان كليك لەسىەر Next دەكەين بۆكسىێكمان نيشان دەدات بۆنموونە ئەگەر كليك لەسىەر

| Chart Wizard - Step 4 of 4 - Chart Location |
|---------------------------------------------|
| Place chart:                                |
| C As new sheet: Chart1                      |
| As gbject in: Sirect1                       |
| Cancel < Back Next > Einish                 |
| دروست بکهین واته لیّره شویّنی Chart دیاری   |
| دەكەين                                      |
| و کیلیك                                     |
| لەسەر 🔶 لەسەر                               |
| Finish                                      |
| د هکهين                                     |
| و                                           |
| چارتەكەمان بۆ دەردەچێت.                     |

حۆن وێ دەكەينەۋە؟

بەرنامەي فۆتۆشىۆپ بە ئاسانى

وينهكانت بۆ بچوك دەكاتەوەو تا

رادهیه کیش ویده که وه کو خوی

دەھـێڵێتـەوە. ئـەم كـارەش زۆر زۆر

ئاسانه له فۆتۆشىۆپدا و بۆ ئەم

مەبەستە بەرنامەي فۆتۆشىۆپ بكەرەوە

و له بهشی File بچۆره ناو Open

File Edit Image Layer Select Filter View

یاخود وہکو له پال Open هکه

نوسراوه دهتونیت به Ctrl و پیتی

O بيكەيتەوھو ئەوكات ئەم روكارە

دەردەكەويت بۆ ئەوەي وينەكە بەينىيتە

New..

Browse... Open As...

Open Recent

My Recent

Edit in ImageReady

وهكو لهم وينهيهيهى خوارهوه دياره:

Ctrl+N

Alt+Ctrl+O

Alt+Shift+Ctrl+O

Shift+Ctrl+M

ناو فۆتۆشىۆپ

كاره گرنگەكەي ئېمە لېرەدايە كە دەتوانىن وينەكەي تىدا بچوك بكەينەوە له ژماره يەك كە نوسىيومانە درێژى و بەرزى وينەكەي تيدايە و لە ژمارە دوو به ههمان شنیوه دریژی و بهرزی تیدایه بەلام جياوازيەكەيان ئەوەيە ئەوەي سىمەرەوە بە يەكەي پيكسىلەو ئەوەي خوارووه به سانتيمەترە. بەھەرچال ئيمه دهمانهويت وينهكه بچوك بكهينهوه بۆ درێژى 500 پيكسڵ و بەو شێوەيە ئەوەي خوارەوەش واتە بەرزيەكەشى ئۆتۆماتىكى دەگۆرىت وەكو لەم وىنەيەدا دیارہ:

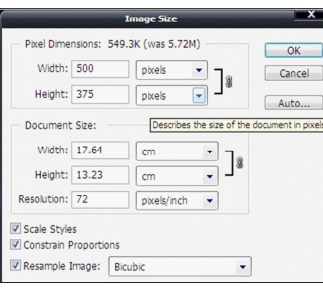

دوای ئەوە كە بەو شێوەيە بچوكمان كردەوە كليك لەسەر ئۆكەى دەكەين و وينه کهمان بۆ بچوك دەبيتەوە دواى ئەوە بۆ ئەوەى ئەو گۆرانكاريە سەيڤ بكەين بچۆرە سەر File لەويْشەوە کلیك لـهسـهر Save بكه وهكـو لهم

| File Edit Image Laye   | er Select Filter View |
|------------------------|-----------------------|
| New                    | Ctrl+N                |
| Open                   | Ctrl+O                |
| Browse                 | Alt+Ctrl+O            |
| Open As                | Alt+Shift+Ctrl+O      |
| Open Recent            |                       |
| Edit in ImageReady     | Shift+Ctrl+M          |
| Close                  | Ctrl+W                |
| Close All              | Alt+Ctrl+W            |
| Close and Go To Bridge | Shift+Ctrl+W          |
| Save                   | Ctrl+S                |
| Save .                 | Shift+Ctrl+S          |

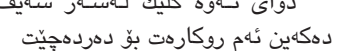

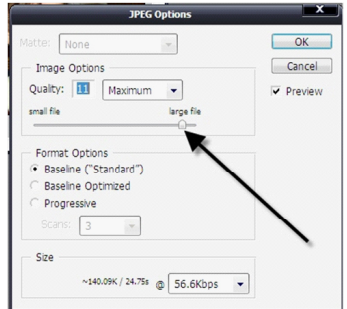

لهم وينهى سەرەوە ھەول بدە ئەو ژماره یانزه بکهیته 8 و ئهو کات کلیك لەسىەر OK بكە و وێنەكەت بۆ بچوك دەبىتەرە.

ليره وينهكهتان بۆ نيشان دەدەين كە چۆن بچوك بۆتەوەو ھەردوكيان له سلهدا يهنجا كردومانلهتهوهو به جوانى ھەسىت بە بچوك بونەوەى ويندهكه دهكهيت سهيريكى وينهكه ىكەن ئەوكات جياوازيەكەشى ببينن لە

|              | Unopeak Hies                       | <b>`</b>                            | NOK                      |   |
|--------------|------------------------------------|-------------------------------------|--------------------------|---|
|              | My Music                           | \                                   | WOA .                    |   |
|              | My Pictures                        | ```                                 | FILE INDERN              |   |
| Desktop      | My Received Files                  | ```                                 |                          |   |
|              | My Videoa                          |                                     |                          |   |
| 12           | My Web Sites                       |                                     |                          |   |
| 13           | Contraction Details                |                                     |                          |   |
| My Documents | Covo Video Call                    |                                     | Size: 1.71MB             |   |
|              | CooVoo Video Messages              |                                     | Folders: Cache, Received |   |
|              | SnagIt Catalog                     |                                     |                          |   |
|              | Updater                            |                                     |                          |   |
| My Computer  | C Visual Studio 2005               |                                     |                          |   |
|              | OA News - History Repeats Itself A | A Fresh Start to 'The Making of a h | lation'_files            |   |
| <b>6</b> 1   | VOA News - Milvaukee Muslims Cele  | brate Ramadan_files                 |                          |   |
|              | 🤄 desktop.ini                      |                                     |                          |   |
| My Network   | 4 0                                |                                     |                          |   |
| Places       |                                    |                                     |                          |   |
|              | Ne name:                           |                                     | Unen                     |   |
|              |                                    |                                     |                          | 1 |

ليرددا شوينى وينهكه ديارى دهكهين و ئەگەر سىەيرى بكەين يەكسىەر فۆلدەرى My Documents ى كردۆتەرە ئەگەر وينهكهت له ناو ماي دۆكومينت بوو ئەرە وينەكە دەسىت نىشان بكەو ئۆپن بكە، بەلام ئەگەر لە ناو دىسىك تۆپ ياخود ناو بەشە ھاردەكانى تر بوو ئەرە ئەو شوينە كليك بكە كە ئيشارەتمان بۆ كردوەو بەشەكانى هاردت بۆ دەردەكەويت و ئەو شوينە دەسىتنىشان بكە كە وينەكەي تىدايە. بۆ نمونه ئيمه وينهكهمان لهناو ديسك تۆپدايە و وينەكە لەويدا دەسىتنىشان دەكەين وەكو لەم وينەيەدا ديارە:

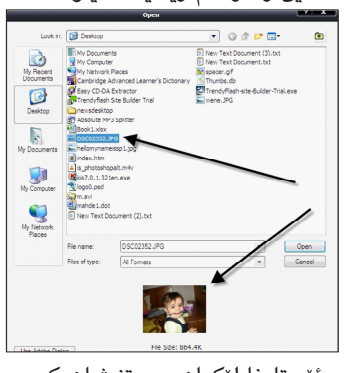

ئيستا فايليكمان دەستنىشان كردوە وهکو چۆن له خوارمومش وينهکه ديارمو دواى ئەوە كليك لەسىەر Open دەكەين و وينهكه له ناو فۆتۆشىۆپ دەكرىتەوە. دوای ئهوه دهچینه ناو مینوی lmage و لەويدا كليك لەسەر Image 11.5

≥

≥

≥

4

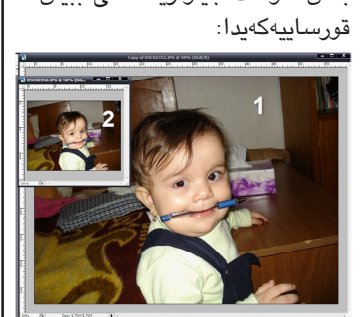

وينهى ژماره يەك وينەكەيە پيش دهستکاری کردن و ژماره دووش وينهكهيه كه بچوكمان كردۆتەوه. جگه لەوەش وينەى يەكەم قەبارەكەى 865 كيلۆيه پيش بچوك كردنەوە و ئەوەى دوههم تهنها 74 كيلۆيه دواى ئەوەى بچوكمان كردۆتەوە ئەگەر سەير بكەين ئەو قەبارە بچوكيە زۆر كار ئاسىنىمان بۆ دەكات بۆ سەيف كردن و ناردنى به ئيمەيلْ.

| [7] •                                                                                             | Mode                                                                                                    | • ba                                                                                                    |
|---------------------------------------------------------------------------------------------------|----------------------------------------------------------------------------------------------------|----------------------------------------------------------------------------------------------------|
|                                                                                                   | Adjustments                                                                                                    | •                                                                                                    |
|                                                                                                   | Duplicate<br>Apply Image<br>Calculations                                                                                                    | 19                                                                                                    |
| 1                                                                                                 | Image Size         Alt+Ct           Canvas Size         Alt+Ctr           Pixel Aspect Ratio         Rotate Canvas                                                                                                    | rl+I<br>I+C<br>•                                                                                                    |
| وينه کر<br>ويـت د                                                                                 | ئەوە كليكت لەو شىر<br>ئــارەت بـۆ دەردەكــە<br>مۆنەكەت لـ× دىلدە:                                                                                                    | دوای<br>ـهم روک<br>هدار د <i>ی</i>                                                                                        |
| وينه كر<br>ويـت ك                                                                                 | ئەوە كليكت لەو شى<br>كارەت بىق دەردەكـە<br>وينەكەت لى ديارە:<br>mage Size                                                                                                    | دوای<br>ـهم روک<br>هبارهی<br>ــــــــــــــــــــــــــــــــــــ                                                         |
| وینه کر<br>ویت ک<br>Pixel Diment                                                                  | ئەوە كليكت لەو شىر<br>كارەت بىق دەردەكمە<br>وينەكەت لىق ديارە:<br>Image Size<br>نەرە: 5.72M                                                                                                    | دوای<br>ـهم روک<br>هبارهی<br>ــــــــــــــــــــــــــــــــــــ                                                         |
| وینده کر<br>ویت ک<br>Pxel Dimens<br>Width: [<br>Height:                                           | ئەوە كليكت لەو شىر<br>كارەت بىق دەردەكە<br>وينەكەت لىق ديارە:<br>Image Size<br>Image Size Size Size Size Size Size Size Siz                                                                                                    | دوای<br>ـهم روک<br>هبارهی<br>                                                                                             |
| وینیه کر<br>ویت ک<br>Pxel Dimens<br>Width: [<br>Height:<br>Document S                             | ئەوە كليكت لەو شىر<br>كارەت بىق دەردەكە<br>وينەكەت لىق ديارە:<br><u>Innape Ste</u><br>قەتى:<br>يون يەكەت لىق<br>مەتى:<br>آلار بىلىمە<br>مەتى يەتى<br>مەتى يەتى<br>مەتى يەتى يەتى                                                                                                    | دوای<br>۵۰ روک<br>۹۰بارهی<br>۵۲<br>۵۲<br>۵۲<br>۹۲<br>۹۲<br>۹۲<br>۹۲<br>۹۲<br>۹۲<br>۹۲<br>۹۲<br>۹۲<br>۹۲<br>۹۲<br>۹۲<br>۹۲ |
| ریذه کر<br>وید ک<br>وید ک<br>Pixel Dimens<br>Width: [<br>Height: ]<br>Document S<br>Width: ]      | ئەوە كليكت لەو شىر<br>كارەت بىق دەردەكە<br>وينەكەت لىق ديارە:<br>مىمو size<br>مىمو يېرىمى<br>مىمو يېرىمى<br>مىمو يېرىمى<br>مىمو يېرىمى<br>مەربىمى يېرىمى<br>مەربىمى يېرىمى يېرىمى<br>مەربىمى يېرىمى يېرىمى يېرىمى<br>مەربىمى يېرىمى يېرىمى يېرىمى يېرىمى<br>مەربىمى يېرىمى يېرىمى يېرىمى يېرىمى يېرىمى يېرىمى<br>مەربىمى يېرىمى يېرىمى يېرىمى يېرىمى يېرىمى يېرىمى<br>مەربىمى يېرىمى يېرىمى يېرىمى يېرىمى يېرىمى يېرىمى يېرىمى يېرىمى<br>مەربىمى يېرىمى يېرىمى يېرىمى يېرىمى يېرىمى يېرىمى يېرىمى يېرىمى يېرىمى يېرىمى يېرىمى يېرىمى يېرىمى يېرىمى يېرىمى<br>مەربىمى يېرىمى يېرىم<br>يېرىمى يېرىمى يېرىمى يېرىمى يېرىمى يېرىمى يېرىمى يېرىمى يېرىمى يېرىمى يېرىمى يېرىمى يېرىمى يېرىمى يېرى يېرىمى يېرىمى يېرىمى يېرىمى يېرى يېرىمى يېرىمى يېرىمى يېرىمى يېرىمى يېرىمى يېرىمى يېرىمى يېرىمى يېرىمى يېرىمى يېرىمى يېرىمى يېرىمى يېرىمى يېرىمى يېرى يېرىمى يېرىمى يېرىمى يېرى يېرى يېرىمى يېرىمى يېرى يېرى يېرى يېرى يېرى يېرى يېرى يېر                                                                                                    | دوای<br>ـهم روک<br>هبارهی<br>                                                                                             |
| ریذه کر<br>ویّت ک<br>Pixel Dimens<br>Width: [<br>Document S<br>Width: ]<br>Height: -              | ئەوە كليكت لەو شىر<br>كارەت بىق دەردەكە<br>وينەكەت لىق ديارە:<br><u>ارەت بىق دىارە:</u><br><u>ارەت بىق دىارە:</u><br>يون<br>يون بەرمەت بىق<br>يون بەرمەت بىق بىر<br>يون بىق بىق بىرى<br>يون بىق بىرى بىرى<br>يون بىق بىرى بىرى<br>يون بىق بىرى بىرى<br>يون بىق بىرى بىرى<br>يون بىق بىرى بىرى<br>يون بىق بىرى بىرى<br>يون بىق بىرى بىرى<br>يون بىق بىرى بىرى<br>يون بىق بىرى<br>يون بىق بىرى<br>يون بىق بىرى<br>يون بىق بىرى<br>يون بىق بىرى<br>يون بىق بىرى<br>يون بىق بىرى<br>يون بىرى<br>يون بىرى<br>يون بىق بىرى<br>يون بىرى<br>يون بىر<br>ي<br>ي<br>ي<br>ي<br>ي<br>ي<br>ي<br>ي<br>ي<br>ي<br>ي<br>ي<br>ي | دوای<br>ـهم روک<br>هبارهی<br>ــــــــــــــــــــــــــــــــــــ                                                         |
| وید کر<br>وید ک<br>Pxel Dimen:<br>Width: [<br>Height: ?<br>Width: !<br>Height: ?<br>Resolution: ? | ئەوە كليكت لەو شىر<br>كارەت بىق دەردەكە<br>وينەكەت لىق دىارە:<br><u>ارەت بىق دىارە:</u><br><u>ارەت بىق دىارە:</u><br><u>ارەت بىق بىلارە:</u><br><u>ارەت بىق بىلارە:</u><br><u>ارەت بىق بىلارە:</u><br><u>ارەت بىق بىلارە:</u><br><u>ارەت بىق بىلارە:</u><br><u>ارەت بىق بىلارە:</u><br><u>ارەت بىق بىلارە:</u><br><u>ارەت بىق بىلارە:</u><br><u>ارەت بىق بىلارە:</u><br><u>ارەت بىق بىلارە:</u><br><u>ارەت بىق بىلارە:</u><br><u>ارەت بىق بىلارە:</u><br><u>ارەت بىلارە:</u><br><u>ارەت بىلىلىلىلىلىلىلىلىلىلىلىلىلىلىلىلىلىلىل</u>                                                                                                    | دوای<br>ـهم روک<br>هبارهی<br>ــــــــــــــــــــــــــــــــــــ                                                         |

ئەگەر سىەير بكەين لە وينەكەى سەرەوەدا لەويىشىدا Advanced ھەلبىژىرە وەك لەم دەستنىشانى ئەو بەشە كراوە كە ئەو روكارەت بۆ دەر بچێت و تۆش ئەوەي سەرەوە ھەڵبژێرە که نوستراوه Disable error reporting وهک لهم وينهيهدا دياره Error Reporting ? 🗙 You can choose to have software errors reported to Microsoft to help improve future products. O Disable error reporting Enable error reporting Windows operating system Programs Choose Programs... OK Cancel دوای ئەوە ok بكەو جارێكى تر ئەو روكارە بيزاركەرەت بۆ نايەتەوە.

|                              | estore Automatic U                                | pdates Remote               |
|------------------------------|---------------------------------------------------|-----------------------------|
| General                      | Computer Name                                     | Hardware Advanc             |
| Performance<br>Visual effect | s, processor scheduling, memor<br>1               | y upage, and virtual memory |
| User Profiles<br>Desktop sel | tings related to your logon                       |                             |
|                              |                                                   | Settings                    |
|                              |                                                   |                             |
| Startup and                  | Recovery                                          | a information               |
| Startup and<br>System start  | Recovery<br>up, system failure, and debuggir<br>2 | ng information              |

**چسۆن** Error **ي ويندۆزى** XP لادەبسەي؛

کليک له شوينی ژماره دوو بکه که دەسىتنىشانمان كردوە و ئەم رووكارەت بۆ دەر بيْگومان زۆرمان ويندۆزى XP بەكار دەھينىين و رۆژانه روكارى Error مان بەرچاو دەكەويت و زۆر بێزارمان دەكات. سەرەتا سەيرى ئەم روكاره بكه كه شێوهي ئەو ھەلەيەيە كە رۆژانە WebTrends Application Extention You chose to end the nonresponsive program, WebTrends Application Extention. The program is not responding ease tell Microsoft about this problem. e have created an error report that you can send to us. We will treat s report as confidential and anonymous. To see what data this error report contains, click here. Send Error Report چەندانجار لە ويندۆزەكەمان دەردەكەويت.

لێرەدا بە شىێوەيەكى ئاسان شى دەكەينەوە چۆن دەتوانىن خۆمان لەو روكارە رزگار ىكەين.

سەرەتا بچۆرە سەر Start لەويۆە كليك بكە لەسبەر Control Panel و لەناو ئەودا زۆر بەشى تىدايە تۆ كليك بكە لەسەر System دەچىت وەكو لە وىنەى سىنھەمدا دىارە. دياره له هاوكيشهى سهرهوه دوو نرخ دەردەكەويت

بۆ x1، x2 دەكرىت ناوى x1، x2 لى بنيين لە ھەمان كاتدا

نابيت نرخى ژير رەگەكە كەمتر بيت لە سفر، بۆ ئەم

long double a,b,c,x1,x2;

cout << "imaginary root";

cout<<x1<<" "<<x2;

{ x1=(-b+sgrt(b\*b-4\*a\*c))/2\*a;

c:\Documents and Settings\abdulbasit.TA

وهك دهبينين له وينهى رابردوو ئەنجامى ئەو

هاوکیشه یهی که نرخه کانی 1،5،4 ه 4- و 1- یه دهر

دەچينت كە چى ئەگەر نرخەكان بۆ نموونە بريتى بينت لە

5،2،3 ئەوا لەم وينەيەى خوارەوە ئەنجامەكەى دەبينين

#include "stdafx.h"

#include<iostream>

#include <math.h>

□ int main()

else

imaginary root\_

a=5;b=2;c=3;

if(b\*b-4\*a\*c<0)

using namespace std;

long double a,b,c,x1,x2;

cout<<"imaginary root";</pre>

cout<<x1<<" "<<x2;

{ x1=(-b+sqrt(b\*b-4\*a\*c))/2\*a;

c:\Documents and Settings\abdulbasit.TALA

ئەگەر ورد بيتەوە لەو كۆدەى سەرەوە دەبينيت

فرمانیک به کار هینراوه sqrt که به مانای رهگی دووجا

ديّت، و هەروەها لە سەرەوەى بەرنامەكە ئەم رسىتەيەش

زيادي كردووه:

x2=(-b-sqrt(b\*b-4\*a\*c))/2\*a;

ئێوەش ھەوڵ بدەن و بزانن چۆن:

x2=(-b-sqrt(b\*b-4\*a\*c))/2\*a;

□ int main() - {

else

-}

a=1;b=5;c=4; if(b\*b-4\*a\*c<0)

مەبەستە ئەم كۆدەي خوارەوە ببينە:

Ε 0 d.c kur C 4 W W W

# زنجیرهی تایبهت به پروگرامسازی فيريسوونسي ++C هەنگاو بە ھەنگاو

### بهشى يينجهم

لە نووسىنى ھەر بەرنامەيەك پێويسىتە كۆمەڵێ ئامرازمان ھەبينت كە بە ھۆيەوە بتوانين ديارى بكەين که چ فرمانیک جی به جی بکریت لهو کارهی که دەمانەويت بېكەين، يان بە واتايەكى تر لە چ كاتېكدا فرمانيکي دياري کراو جي به جي بکريت و کاميان جي به جێ نهکرێت. ياخود چەند جار ئەم فرمانانە دوبارە ببنيتەوە و له چ كاتنكدا بوەسىتىت له جى به جى كردنى ئەم بەرنامانە.

یه کهم فرمان که باسی لیّوه ده کهین فرمانی if ه که به واتای (ئهگهر) دیت. نووسینی ئهم فرمانه به شێوهيهي خوارهوه دهبێت:

If (condition)

{..... . . . . .

Condition به مانای مهرج دیّت ، به واتای ئهگهر ئەو مەرجە روويدا ئەوا ھەموو ئەو فرمانانەي نێوان دوو كەوانەكە كە نوسىراوە ئەنجام دەدرىت. ئەم نموونەى خوارهوه ببينه بۆ زياتر ئاشنا بوون بەم فرمانە و شٽوهي کارکردني:

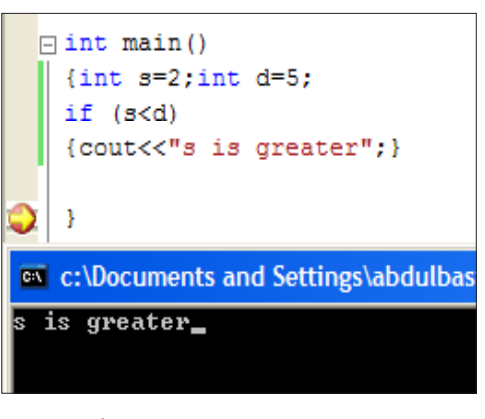

وهك دهبينين فرماني cout به ئەنجام گەيشتووه و نوسىينى پێويست دەركەوتووە واتە ئەو مەرجەى دانراوە جێبەجێ بوه، ئەمەش لە بەر ئەوەى ئەو مەرجەى لە نٽوان کهوانهکهدايه که s>d راسته چونکه 2 له 5 بچوك تره. ئيستا هەمان ئەم بەرنامەيە ئەنجام بدە بە مەرجى ھێماى > بكە بە < با بزانىن ئەنجامەكە چى دەر دەچێت ھێماى بچوكترەكە بكە بە گەورەتر:

| یت کامل . ماستەر ئە IT . زانکۆى كۆيە                                                     | کا عەبدونباس                                                                        |
|------------------------------------------------------------------------------------------|-------------------------------------------------------------------------------------|
| به جی دهییّت:<br>int main()<br>{<br>int a;<br>cin>>a;<br>if (a<10)<br>{cout<<"smaller";} | <pre>int main() {int s=2;int d=5; if (s&gt;d) {cout&lt;&lt;"s is greater";} }</pre> |
| <pre>else {cout&lt;&lt;"greater";} }</pre>                                               | c:\Documents and Settings\abdulb                                                    |
|                                                                                          |                                                                                     |

وەك دەبىنىن ھىچ ئەنجامىك دەرنەكەوتووە لە ئەوەى فرمانى cout بە ئەنجام نەگەيەنراوە ئەمەش بە هۆى ئەوەى s گەورەتر نىيە لە d. بەم پنيە ئەگەر زياتر له فرمانيکيش بنوسريت له نيوان { } ههمووي پابهند دەبنت بە مەرجى دواى ئامرازى if ئەگەر راست بنت ئەوە جى بە جى دەكرىت و ئەگەرىش نا ئەوا جى بە جيٰ ناکريٽت.

پێويسىتيەكى ترى گرنگ ھەيە لەم شێوازە ئامرازە، ئەويش كاتى روونەدانى ئەم مەرجەيە بە واتاى :ئەگەر مەرجەكە رووى نەدا چى؟. لێرەدا تەواوكەرى ئەم ئامرازه به ووشهى else ريك دەخريّت، ئەم پارچە كۆدەى خوارەوە ئەم ئامرازەمان بۆ روون دەكاتەوە:

| 7   |                                  |
|-----|----------------------------------|
| C:\ | c:\Documents and Settings\abdulb |
| ٢   | }                                |
|     | {cout<<"greater";}               |
|     | else                             |
|     | {cout<<"smaller";}               |
|     | if (a<10)                        |
|     | cin>>a;                          |
|     | int a;                           |
|     | [ {                              |
|     | _ int main()                     |

وهك دهبينين له بهر ئهوهى نرخى a به 7 دانرا دەبينين بەشى پێش else جێ بە جێ دەبيّت، بەلاّم لە پارچه کۆدى داھاتوو دەبينيت بەشى دواى else جێ

|     |                          | به جێ دهبێت: |        |
|-----|--------------------------|--------------|--------|
| E   | int main()               |              |        |
|     | {                        |              |        |
|     | int a;                   |              |        |
|     | cin>>a;                  |              |        |
|     | if (a<10)                |              |        |
|     | {cout<<"smaller";}       |              | $\sim$ |
|     | else                     |              |        |
|     | {cout<<"greater";}       |              | C:/    |
|     |                          |              |        |
| 0   | }                        |              |        |
| C:\ | c:\Documents and Setting | gs\abdulbas  |        |
| 12  |                          |              | ەبەر   |
| gre | ater_                    |              | ، به   |

له راستيدا هەردوو كەوانە { } له كاتنكدا پنويسته ئەگەر زياتر لە فرماننك نوسىرابنت بەم پنيە ئەم دوو نموونەيەي سەرەوە يێويست بە دانانى كەوانە لە يێش و دوای ههردوو فرمانی cout ناکات بهم شیویهی

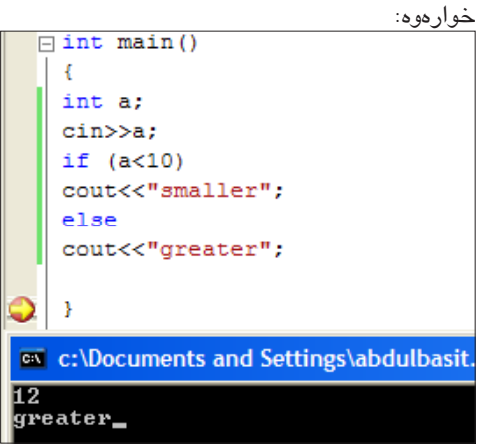

نموونەيەك لە بەكارھينانى ئەم ئامرازە ياساى دەسىتورە بۆ دۆزىنەوە رەگى ھاوكىشەى نمرە دوو وەك له بيركارى ئامادەيى ئەم بابەتە زۆر دووبارە دەبىتتەوە لای خوێندکاران، وهك دەزانين شىێوەي ھاوكێشىەكە بەم شىێوەيەيە:

ax2+bx+c=0  $-b \pm \sqrt{b^2 - 4ac}$ x = -2a

#include <math.h> که ئهمه له ژمارهی داهاتوو باس له سوودهکهی دەكەين. كۆتايى ئەم بەشەش لە ئيوەى بەريز پرسىيارىك دەكەين :ھۆى چىيە long double لە پێش a،b،c،x1،x2 دان اه ه؟؟

| ه ههموو جيهان | کوردی بنوسین ا          | ی نوسینیکی | <u>پۆر</u> |
|---------------|-------------------------|------------|------------|
|               | <b>بخويْندريْتەۋە</b> ؟ |            |            |

Regional and Language Option دهستنیشان

بكه و لەويْشدا كليك بكە لەسەر Language وەكو

To view or change the languages and methods you can use to enter text, click Details.

Most languages are installed by default. To install additional languages,

Regional and Language Options

Text services and input langua

Supplemental language support

Regional Options Languages Advanced

چۆن لەم وينەيەدا ديارە:

Details...

2 🗙

يەكىك لە كىشەو گرفتە گەورەكانى بەردەمى بهکارهينهراني کورد له رابردودا نوسين بوو به کوردي و نەدەتوانرا بە ئاسانى بە ئىنتەرنىت بنىردرىت، ياخود ئەگەر كۆمپيوتەرىك فۆنتى كوردى تىدا نەبوايە ئەوا نوسىينە كورديەكان نەدەخويندرانەوە. بەلام ئەم كىشە له دوای سیستهمیکی گرنگی نوسینی پیت به یونیکود نەماو بەھۆى ئەم سىيىىتەمەوە توانرا ھەموو زمانەكانى جيهان يەك بخرين و يەكيك لەو زمانانەى كە زۆر سىودى لەم سىيسىتەمە وەرگرت كورد بوو. چونكە بە ھۆيەوە توانرا نوسين به كوردى بنوسريّت و له ههموو جيهان بخويندريتهوه ئەگەر ويندۆزەكە يان كۆمپيوتەرەكەش فۆنتى كوردى تيدا نەبيت. بۆ ئەم مەبەسىتە رىگەيەكى ئاسان ھەيەو دەتوانرىت بەو شىۆە بنوسىت ئىتر ئەگەر نامە بنوسىت و بە ئىمەيل بينيريت ياخود فايليكى ۆرد بنيريت ئەوە دەتوانيت زۆر به ئاسانی به کوردی بینوسیت و به بی کیشه لای بەرامبەر دەكرىتەوەو دەخوىندرىتەوە. بۆ ئەم مەبەسىتە پيويسىتە زمانىكى تر لە بەشى زمانەكانى كۆمپيوتەرەكەت زياد بكەيت. سەرەتا لەم لينكهى خوارهوه فايلهكه داونلۆد بكه www.c4kurd.com/c4kurd1.zip

لێرەدا ديارە كە دوو جۆر زمان لەناو كۆمپيوتەرەكەماندا ھەيە يەكىكيان عەرەبى عىراقەو ئەوى ترىشىيان ئىنگلىزى. ئىمە دەسىتكارى ئەوانە ناکهین و کلیك لهسهر Add دهکهین و ئهم روکارهمان

|          |                         |       | ل دەردەچێت: |
|----------|-------------------------|-------|-------------|
| Text Ser | vices and Input Lang    | uages | ? 🗙         |
| Settings | Advanced                |       |             |
| Ad       | d Input Language        |       | ?           |
| In       | put language:           |       |             |
| E        | inglish (United States) | ~     |             |
|          |                         |       |             |

| ettings | Advanced                                                                                                    |   |
|---------|----------------------------------------------------------------------------------------------------|---|
| Ad      | ld Input Language                                                                                                    | ? |
| Ir      | nput language:                                                                                                    |   |
| 1       | Arabic (Jordan) 💌                                                                                                    |   |
|         | Keyboard layout/IME:                                                                                                    |   |
|         | Arabic (101)                                                                                                    | 1 |
|         | Arabic 1011<br>Arabic 1021 AZERTY<br>Armenian Eastern<br>Armenian Western<br>Azeri Cyrillic<br>Azeri Cyrillic<br>Belarusian<br>Belgian (Period)<br>Belgian (Period)<br>Belgian (Period)<br>Belgian (Period) |   |
| Prefe   | erences Bulgarian (Latin)                                                                                                    |   |
|         | anguage Balektria<br>Canadian French<br>Canadian Multilingual Standard<br>Croatian<br>Czech                                                                                                    |   |

دواى ئەوەى ئەو فايلە كە قەبارەكەى زۆر زۆر كەمە داونلۆد بوو ئەوە لە فايلى زيپەكە دەرى بكە، واتە ئيكستراى بكه. (ئاگادار به ناتوانريّت له ناو فايله زىپەكەوە سىزت ئەپى بكەيت). دواى ئەوە ئىكسىترات كرد ئەوا سىزت ئەپى بكەو شىتىكى ئەو تۆ دەرناكەويت جگه لهوهی له دوای دهبل کلیك کردن لهسهر سنیت ئەپەكە ئەوە روكارىكت بۆ دەردەكەويت و كليك لەسىەر Close بکه.

دواى ئەوە بچۆرە ناو كۆنترۆل پانەل و لەويش

|      | select the appropriate check box below.                                                               |
|------|----------------------------------------------------------------------------------------------------|
|      | <ul> <li>Install files for complex script and right-to-left languages (including<br/>Thai)</li> </ul> |
|      | Install files for East Asian languages                                                                |
| 34   |                                                                                                    |
|      |                                                                                                    |
| ncel |                                                                                                    |
|      |                                                                                                    |
|      | OK Cancel Apply                                                                                       |

دواى ئەوەى ئەو روكارەى سەرەوەت بۆ دەركەوت ئەوا كليك بكە لەسىەر Details و ئەم روكارەي خوارهوهت بۆ دەردەچێت:

| Arabic (Iraq)<br>Keyboard<br>• Arabic (101)<br>EN English [United States]<br>Keyboard | Add       |
|---------------------------------------------------------------------------------------|-----------|
| · US                                                                                  | Remov     |
|                                                                                       | Propertie |

| sh (United States)                                                                                              |                 |
|----------------------------------------------------------------------------------------------------|-----------------|
| ians<br>ian<br>c (Algeria)                                                                                      |                 |
| c (Bahrain)<br>c (Egypt)<br>c (Lag)                                                                             | al on:          |
| c (Jordan)                                                                                                    |                 |
| c (Kuwait)<br>c (Lebanon)<br>c (Libya)<br>c (Morocco)<br>c (Oman)<br>c (Qatar)<br>c (Saudi Arabia)<br>c (Syria) | DK Cancel       |
| c (Tunisia)<br>c (U.A.E.)<br>c (Yemen)<br>nian<br>(Cyrillic)<br>(Latin)                                         | Properties      |
| ue<br>usian<br>ali (India)<br>an (Latin, Bosnia and<br>rian                                                     | dH Cancel Apply |

Input language عەرەبى ئوردون ھەلدەبژىرىن و

دوای ئەوە ھەر لە ھەمان روكار لە خوارەوەی ھەلمان

بژاردوه کیبۆردی سی فۆر کورد هەلدەبژیرین وەکو

بەم شىيوەيە ھەڭى بژيرەو ھەموو ئەو بەشانەي كە

كردومانەتەوە OK يان لەسىەر بكە. بەم شىۆويە ئەو

كيبۆردەي كە نوسىنى كوردىت بۆ دەنوسىيت و لە ھەموو

چۆن لەو وينەيەي ئەو بەر دەركەوتوه.

A Czech Programmers Danish Alhara Albara Arabi Arabi Arabi Arabi Arabi Arabi Arabi Arabi Arabi Arabi Arabi Arabi Barga Basg Belar Beng Bosn Bulga جیهان دەخويندريتەوە بە بى كېشەى بونى فۆنت يان نەبوونى كارەكەت بۆ ئەنجام دەدات. کاری دوای ئهم ئیشهی کردمان زۆر ئاسانه و به تەنھا گۆرىنى زمانەكان و خستنە سەرى عەرەبى ئوردونى ئەوە بچۆرە ناو ۆرد ياخود ھەر بەرنامەيەكى تری نوسین ئەوە دەست بكە بە نوسین و بە ئاسانى دەتوانى بنوسىيت. EN English (United States) AR Arabic (Iraq) AR Arabic (Jordan) Show the Language bar لێرەدا وەكو ديارە لەسەرەوە لە بەشى AR < 📶 🔀

Thursday

12/27/2007

بۆ ئەوەي زياتر شارەزا بيت لە شىيوەي بەكارھينانى ئەم كيبۆردە دەتوانى سەردانى سايتى سى فۆر كورد بکهیت و کار ئاسانی کراوه و جوانتر شی کراوهتهوه. www.c4kurd.com

6

Ε

0 0

kurd

C 4

. 8

8

دروستكردنى بانەرى فلاش بۆ سايت

### 🖊 بـه ٽـيّــن - زانکوّی کوردستان

لـهم وانهیهدا فێـری ئهوه دهبیـن کـه چـۆن flash banner بۆ سـایتهکهمان دروسـت بکهین به شێوهیهکی ئاسـان بهلام زۆر جوان و کاریگـهر بێت و به بێ بهکارهێنانی کۆدی action script. ههروهها فێری بهکارهێنانـی color mixer panel و دروسـتکردنی جوله بۆ (banner) هکهمان و گهلێک شتی تر دهبین.....

ههنگاوی یهکهم: دوای کردنهومی بهرنامهی فلاش دهبی(document یک دروست بکهین بهم شیومیه: Modify>Document سامیری وینهی 1 بکه و شام ریکخستنانه بکه:

Dimensions -1 بےم شیکوهیه binensions -1 وه height 150px. 2- بیق رهنیگ کلیےک له سےهر چوارگۆشیهی background بکه و ئهم کۆده بنوسه #0099FF.

دابنی و frame rate دابنی و frame rate دابنی و ok بکه.

| Dimensions:       | 500 px    | (width) | x    | 150 px    | (height) |
|-------------------|-----------|---------|------|-----------|----------|
| Match:            | ) Printer | ) Cont  | ents | O Default |          |
| Background color: |           |         |      |           |          |
| Frame rate:       | 20 f;     | DS      |      |           |          |
| Ruler units:      | Pixels    | •       |      |           |          |
| 115               | < ľ       |         |      |           |          |

ههنگاوی دوومه: دهبال کلینک لنه سنهر layer1 بکنه و نناوی بنیی background.

هەنـكاوى سـنيەم: (layer) يَكـى نـوێ دروسـت بكە برۆ بــۆ layer) ئىنجا ئىنجا Timeline و aver ھەٽبژىرە، ناوى بنــێ scene دواتر frame54 سەليكت بكە و66 لە سـەر كيبۆردەكه width) بكيشـهك (150px & height150px برۆ لە stools Panel بكە، بەلام فرمانى برۆ لە stroke Color كليك له ســەر ئەوھى دەمانەويت چوارگۆشــەكە بێ خوارچيوه بيت، بۆ ئەم مەبەســتەش كليكـى بكە و لــەو پەنجــەرەى كە دەكريتەوھ كىلكى ئەو چوارگۆشە بكە

ناو(stage) چوارگۆشەكە بكێشە. هەنـگاوى چوارمم: كاتێـك كـه چـوار گۆشــەكە هــەر ســەلێكتە بـرۆ بـق Color Mixer لـه ســەر كيبۆردەكـه (Shift+F9) دابگرە ئەم رێكخستنانەى خوارەوە بكە:

Fill Color -1 ســــهلێکت بکه به کلیک کردن له ســـهر ئایکۆنی سـهتڵی رهنگهکان.

(**Leon**e

ن (1 **نه** 2) 2- لــه خانــهی Type داTinear د هەڵبژیره.

3- کلیک له ســهر ئه چوارگۆشه بچوکهی خــواردوه بکه کــه له لای چهپه و ئهم کۆده بنوسه 200309#. به ههمان شــێوه له چوارگۆشهکهی لای راســت ئــهم کــۆده بنوســه 333CCFF.سهیری وینهی 2 بکه.

|   | Color M | ixer 🔾 🤇 | Color | Swatcher    |     |
|---|---------|----------|-------|-------------|-----|
|   | 11.     |          | Т     | /pe: Linear | ) - |
| 1 | 6       | 0        | Dverf | low:        | -   |
| ) | • 28    | Þ        |       | 📃 Linear    | RGB |
|   | R:      | 51       | •     |             |     |
|   | G:      | 204      | •     |             |     |
|   | В:      | 255      | •     |             |     |
|   | Alpha:  | 100%     | •     | #33CCFF     |     |
| L |         |          |       |             |     |
| ر |         |          |       |             |     |
| - | #0033   | 99       |       | #33C        | ĆFF |

هەنــگاوی پێنجەم: لـــهم هەنگاوەدا دەمانەوێت ئەو لايەی چوارگۆشەكە كە رەنگەكەی تۆخە بخەينە لای سەرەوە بۆ ئەمەش لە Tools Panel دا كليک له سەرFree Transform Tool بكە،

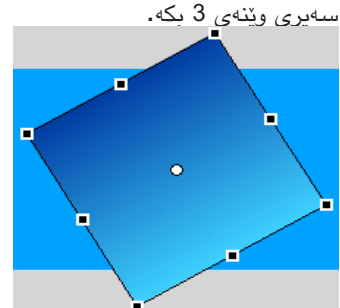

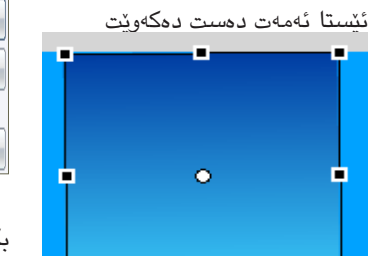

دواتــر Selection Tool لــه Tools Panel دا هەڵبژێــره و کلیک له سەر چوارگۆشــهکه بکه و برۆ له Properties Panel بــهرزی و پانی

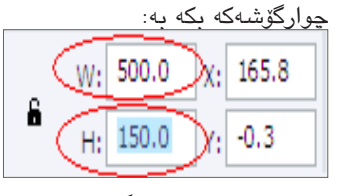

سىـــەيركە ئەو چوارگۆشـــەيەى كە ئىيستا گەورەتكرد شــــێوەكە*ى د*ەبىتە

لاکیشیه، کاتیک که لاکیشیهکهمان ههر سیهلیّکت بووه برق بق Align (trl+k) ئهم ریّکخسیتنانهی خوارهوه بکه:

1-دوگمـــهی Align/distribute to stage چالاک بکه.

2- دواتر کلیک له ســــهر دوگمهی Align horizontal center وAlign بکه. سـهیری ویّنهی 4 بکه.

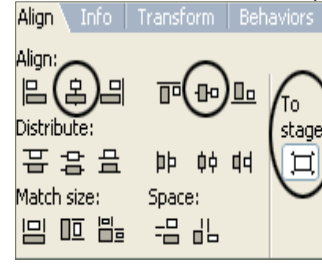

بەم شـــێوەيە دەبىنى لاكێشـــەكە ﻪگــﻪڵ قياســـى (stage)كەمان بە يۆكوپنكى دەگونجى.

ئیستاش کاتی ئے وہ هاتو وہ گۆرانکاری له لاکیش که دا بکهین و(motion tween)ی بدهینی . بۆ ئه مهبهستهش له 60 frame کلیک بکه و (frame 60 له سهر کیبۆرده که دابگره،ینجا بگهریوه بۆ تعیبۆرده که دابگره،ینجا بگهریوه بۆ frame 54 و 100 دا دروست بووه، مهریسی 54 و 100 دا دروست بووه، کاتیک که فریمی 54 سهار کیبۆرده که مهر سه لیکت بوو له سهر کیبۆرده که بکهین به movie clip،سهیری وینه ی 5 یکه.

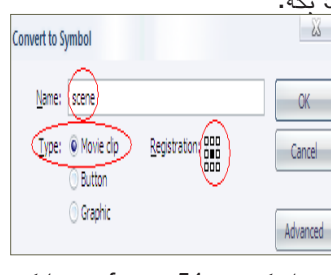

جاریکتی تر frame 54 سے ایکت بکه و ئینجا کلیک له سهر لاکیشهکه بکه و برق بق properties panel له خانهی color دا Alpha هه لبژیره و بیکه به 0%. دهبینی لاکیشے که ون دهبی، به لام ئه گهر به ماووسه که (head player)ی (timeline)، که له فریمی 54 بق فریمی 60 بجولینی دهبینی لاکیشه که له ماوهی شهش (frame)دا له رهنگیکی کالهوه به رهنگیکی تؤخ دهردهکه ویت.

هەنــگاوى شەشــە، دوق (layer)ى نوتى دروســت بكە،(layer) سەرەۋە ناق بنتى text و ئەۋەى تريشــيان ناق بنــتى effect، ئينجـا كليك لە فريمى

(12)ی (text layer)، که بکه و F7
 له سهر کیبۆردهکه دابگره، له Tools کلیک
 Panel ئامرازی Text Tool کلیک
 یکه، له ناو stage دا شتێك بنوسه.

 Image: section of the section of the section of t

# welcome to ...

بەلام دەبى تىكىىتەكە لە ناوەراستى (stage)ەكـــەدا دابىنىن، كەراتە دەبى (Align)ى بكەين بۆ ئەم مەبەستەش سەيرى وينەى 4 بكە. دواتر لە (text (layer)دا لە فريمى 33 دا كليك بكە و F7 لى بدە.

10 15 20 25 30 • \_\_\_\_\_ ئينجــا text layer دابخــه و له F7 layer دابخــه اله

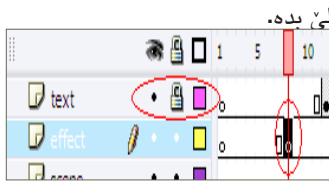

کاتیک که ههر له فریّمی ههشتدایت بـــروّ لــه Tools Panel دا کلیک له Rectangle Tool بکــه و لــه نــاو (stage)دا لاکیشهیه ک بکیشه، به لاّم دهبی بهرزی لاکیشه که واته (height) فوّنت سایزی (28px)م داناوه و لهبهر نهوهش بهرزی لاکیشه که شم (28px) داناوه، ههروهها دریژی لاکیشه که ش

با بەقەدەر دریژی تیکستەکە بیت. دوای ئەوەی کە لاکیشەکەت کیشا دەبـــز (Align)ی بکـــهی و بۆ ئەوەی لاکیشــهکه ریّــک بکەویته شــویّنی تیکستەکه، بۆ ئەم مەبەستەش سەیری ویّنهی4 بکه. کاتیک ھەر کە لاکیسەکەت سەلیّکت بووه Color Mixer Panel بکەوه (shift+F9) ئینجا پەنجەرەی بکەوه (color Mixer

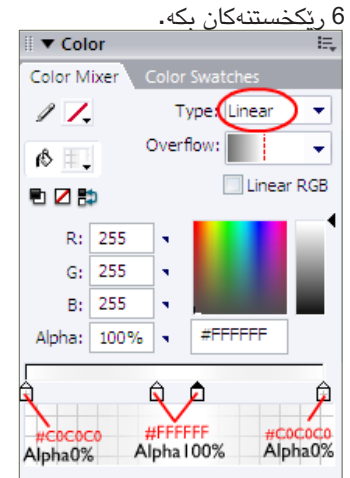

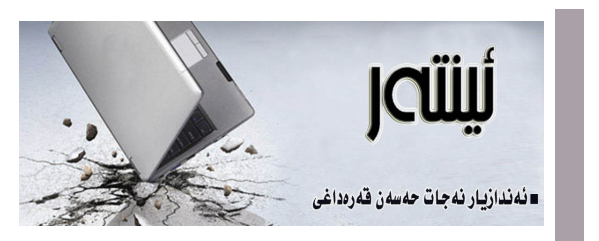

**ڤايرۆسەكانى ژيان** 

هید کهسینک رۆژیک له رۆژان کۆمپیوتەری بەکار هینابیت ئەوا ناوی قایرۆس (Virus)ی بیستووه، ئەم قایرۆسە ھەرچەندە قایرۆسیک نییه تووشی ئەنفلۆنزا و نەخۆشیەکی جەستەییمان بکات، بەلام له بیرەوەری هەر یەکەماندا کۆمەللیک یاداوەری ناخۆش هەیه لەگەل ئەم قایرۆسەدا که رۆژیک له رۆژان تووشی کۆمپیوتەرەکەمان بووه و کۆمەللیک زانیاری و داتامان بەھۆیەوه لەدەستداوه.

قايرۆسىي كۆمپيوتەر بەرنامەيەكى تايبەتە و دەبيّت كەسانى شارەزا و پسپۆر لە بوارى بەرنامەريٚژيدا دروستى بكەن، واتە دەتوانين بڵێين دروستكردنى قايرۆسەكانى كۆمپيوتەر پێويستى بە دوو رەھەندى (شارەزايى و كات) ھەيە.

بەندە لەم رۆژانەدا لەكاتى گەرانم بەناو لاپەرەكانى ئىنتەرنىتدا، كۆمەلىك ھەوالى جياوازم لە بارەي چەند جۆرنك له ڤايرۆس بەرچاو كەوت، له يەكنكياندا ئاماژه بەوە كراوە كە ۋايرۆسىتكى نوێ گرفت بۆ بەكارھٽنەرانى بەرھەمەكانى كۆمپانياى (سايمانتيك) دروست دەكات، که کۆمپانیایهکی تایبهته به دروستکردنی دژه ڤایرۆس، بەلام ئەو ۋايرۆسىە نوێيە توانىويەتى بۆشاپيەكى بچوك لە بەرنامەكانى ئەم كۆمپانيايەدا بدۆزىتەوە و بگاتە كۆمپيوتەرى بەكارھێنەرەكانى. لە ھەواڵێكى دىكەدا ئەوە خراوەتە روو که نامهیهکی ئەلیکترۆنی رەوانه دەکریّت، له ناو نامهکەدا ھەوالى زريانىكى گەورە لە ئەوروپا دەگەيەنرىت بەلام ئەوە تەنھا ناونىشانەق كاتۆك نامەكە دەكەپتەۋە ۋايرۆسىۆكى كوشنده خۆى حەشار داوە كە كۆمپيوتەرى بەكارھێنەر دەكاتە پىڭەيەك بۆ تىكدانى چەندان كۆمپيوتەرى دىكە. لە بەرامبەردا ھەواللەكانى دروسىتكردنى دژە ۋايرۆس و رێگاكانى خۆپاراسىتن جێگاى تايبەتى ھەيە لەم بوارەدا، ئەوەتا بۆنمونە له يەكەم باسكردنى جياوازى ويندۆزى ڤێستا لەگەل ڤێرژنە كۆنەكانى ويندۆزدا ئەوە دەخرىتە روو كە تواناى قىسىتا بۆ بەرگرىكردن لە ھاكەرز و ۋايرۆسمەكان بەھيزترە و ئاسايشى زياتر بۆ بەكارھێنەرانى دابين دەكات.

بینینی ئەم ھەوالانە ئەوممان بۆ روون دەكاتەوە كە رۆژانە چەندىن كەس لەم بوارەدا سەرقالان و كاتى خۆيان بە فێرۆ دەدەن، ئيتر چى ئەوانەى كە قايرۆسەكان دروست دەكەن، يان ئەوانەى قايرۆسەكان گرفتى بۆ دروست كردوون و خەريكن بە چارەسەرى گرفتەكانيانەوە. بۆيە دەتوانين بلێين كەسانىڭ ھەن لەسەر رووى زەوى كە لەگەل ئەومى خاوەنى تواناو شارەزاييشن، بەلام توانا و تەمەنى خۆيان سەرف دەكەن بۆ دروستكردنى بەرنامەى تايبەت بۆ تىكدانى بارى دەروونى كەسانى دىكە و چۆ وەردەگرن لەومى كە دەبينن كاروبارەكانيان رادەوەستىت. ئەمە جگە لەومى دەبين ئەوەشمان لەياد نەچىت كە ھەندى كات قايرۆسەكان لەلايەن كۆمپانياكانى درە قايرۆسەوە دروست دەكرىت تا بازاپ بۆ بەرھەمەكانيان دابىن بكەن.

له كۆتايىدا دەڭيين خۆزگە ھەمووان لە دروستكەرانى دژەقايرۆس دەبووين بۆ پاريزگارى كردن لە يەكترى، نەك بېينە قايرۆسى ژيان بۆ يەكتر، وە كات و شارەزاييەكانى خۆمان بۆ ژيانسازى بە شيوميەك دەخستە كار كە تەنها خزمەت بە مرۆقايەتى بكات، بۆئەوەى بتوانين بە ھەمووان ژيان جوانتر بكەين نەوەك رۆژگاريك بيتە پيش نەفرەت لە تەكنەلۆجيا و داھينراوەكانيشى بكەين. garadakhi@gmail.com

🔳 يەكـــەم ھەنگاو بۆ بوونى سىــايتى ئىنتەرنىت پىويسىتى بە بوونى (دۆممەيىن نــهيـــم - Domain Name) هەيــه، جا پێوسىتە سەرەتا بزانىن دۆمەين نەيم چىيە؟ دۆمەيـــن نەيـــم وەكو پەنجە مـــۆر وايە ناويکی تايبهته به سايتهکهت که له ههموو دونيا ئەو ناوە دووبارە نابيتەوە، ئەو دۆمەين نەيمە وەكو ناونيشانيك وايە بۆ سايتەكەت که پنی دەناسىرىتەومو لە سايتەكانى ترى دونيا جياى دەكاتەوە. ھەر كەسىيە كە بيەويت سىايتەكەت لە ئىنتەرنىتدا بكاتەوە پيوسته ئهو ناونيشانه بزانيت وه له شويني تايبەت لە ئىنتەرنىت ئىكسىپلۆرەر بىنوسىتت ئەوكات سايتەكە دەكرىتەوە. لە سەرەتاى پەيدابوونى ئىنتەرنىيت دۆمەين نەيم نەبوو بەلْكوسىايتەكان لەرىڭگەي IP واتا پرۆتۆكۆلْى ئينتەرنٽيت کە ژمارەي تايبەتىن لە چەند

خانەێـك پێكھاتوون دەكرانەوە، بەلآم دواى زيادبوونى ژمارەى سايتەكانى ئينتەرنێت و بلآويوونەودى بە شـــێوديەكى فراوان لەناو خەلكى ئاساييدا، دامەزرێنەرانى ئينتەرنێت بە پێويستيان زانى كە دمەين نەيم دابهێنن و لــه جياتى IP چونكـه لەبەركردنى و بەيرھاتنــەومى IP زەحمەتە، دۆمەين نەيم بەكاربهێن بۆ ســايتەكان. ئــهم دۆمەين نەيمانــەش ھەموويان لە رێگەى رێكخراوى نەيمانــەش ھەموويان لە رێگەى رێكخراوى (ICANN) جيهانــى كە كورتكراوەى ( I-نەيمانــەش ھەموويان لە ريگەى دۆمەين دەدرێــن كــه كارى تەنھا پێدانى دۆمەين نەيمە. دەنوسرێت: كارى تەنھا پێدانى دۆمەين نەيمە. سەرمەين نەيم بەم شـــێوميە دەنوسرێت: www.websitename.com

پٽك هاتووه له سـێ بەش: يەكەم www كە ئەمەيان بريتىيە لە كورتكراوەى (World

wide web) بـه مانـای تـۆپی فراوانی جیهانـی ئینتەرنێـت دێـت، وه دووهمیان ناونیشانی سایتهکه، وه سێیهمیان پاشگری ناوی سایتهکه. بۆ نموونه ئهگەر بمانهوێت سایتی سی فۆر کورد بکهینهوه له ئینتەرنێت پێویسته بهم شێوهیه بینووسین: www.c4kurd.com

رەد

پاشگرى ناوى سايتەكان چەند جۆريْكيان كە ھەيە كە ھەنديّك لە بلاوترينيان لە خوارەوە روون كراوەتەوە:

com. كورتكراوهى وشهى بەش.
 ريّك (Commercial) و بەمانى بازرگانى. ئەم ريّك پاشگرە لە ھەموو پاشگرەكانى تر بلاوترە كە بال ئينتەرنيّت. بەكارديّت بۆ سايتەكانى
 بازرگانى و كاروبارى بيزنس.

.net کورتکـراوهی وشـهی بـق سـایته ح
 Network)ه بـه مانای تۆر یاخود رایهڵه بهکاردهمێنرێت).

ديْت. زياتر بەكاردىت بۆ ئەو سىايتانەى كـــه تايبهتــن بـــه تـــۆرى ئينتەرىنىت وەك كۆمپانياكانى پ<u>ێ</u>دەرى ئىنتەرن<u>ێ</u>ت (ISP)، كۆمپانياكانىك ھۆسىتىنگ، وە ھەر كارىك پەيوەندى ھەبىنت بـــه كاروبارى ئىنتەرنىت، بەلام زۆرجاريــش بەكار دێت وەك بەدىلێك بۆ com. لە كاتۆكدا ئەو ناونىشىانەى كە كەسىەكە دەيەويت گىرابىيت. .org • کـورتـکــراوهی (Organization)ه به واتای ریکخراوه، بەشىيۆەيەكى گشىتى بەكاردىيت بىۆ ريْكخراوەكان بە تايبەتى ئەو رىْكخراوانەي که بێ قازانجن. gov. بەكاردێــت بـــۆ سىــايتە حكوميــهكان. (هەرچەنــدە ئيســتا تەنھا بـــۆ ســايتە حكوميــه ئەمرىكىيــەكان

دەزكا حكوميـهكـان پـاشـكـرى ولاتــهكـهيـان له دواى gov. بەكاربهێنن وهك: gov.iq ،.gov.tr ، .gov.ir. متد. • edu بەكاردێـت بــۆ زانكۆو پەيمانــگاكان و ناوەندەكانــى خوێندن. بۆ دەســتكەوتنى ئەو پاشــگرە پێويسـت به بەلگــهو دۆكىۆمێنتــى فەرمــى دەكات بۆ ســهلماندنى ئەوەى كە ئەو دام و دەزگايه دامودەزگايەكى فيركارىيە.

biz کورتک راوهی وشهی .
 biz کار دیّت، بهکاردیّت (Business) به واتای کار دیّت، بهکاردیّت بو سایتی بازرگانی و کاری بچووك.
 tv جورتک راوهی وشهی .
 tv (Television) و به واتای تەلەفزیونه کان.

دۆمەين نەيمـــى ولاتان كە پێى
 دەوتريّت (Country Codes) كە تايبەتن
 بە ولاتانى جيھانــو پيكھاتووه لە دوو پيت
 وەكو: iq. كۆدى عيّراقە، tr. متد.
 uk.

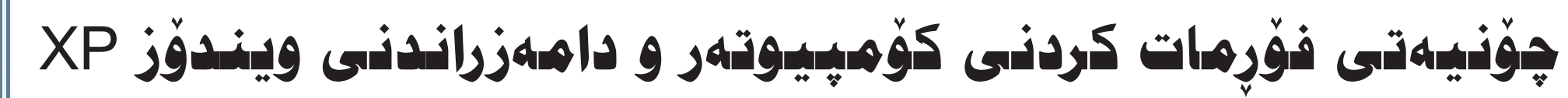

#### 🖊 ئەندازيسار حازم حەمەد جاف

ديارە زۆر جار كۆمپيوتەرەكانمان تووشــــی کیشـــه دهبیّت و ناچار دهبین که فۆرماتى بكەين و سىـــەر لە نوى ويندۆزەكە دابەزيْنينـــهوه، وه ياخود لـــه كاتى كړينى كۆمپيوتەرى نوێ پێويسىــتمان بە سىيسىتمى بەكارخسىـــتن دەبێت بۆ كار لەسىەر كردنى، لەم باسىـــەدا ھــــەول دەدەين ھەنـــگاو بە ھەنـــگاو چۆنيەتى دامەزراندنى ويندۆز XP پرۆفىشىنال باس بكەين.

له سەرەتادا چەند خاڵێك ھەيە پێويستە رەچاوى بكەين پێش ئەوەى دەسىــت بەكار

 1- ئەگـــەر كۆمپيوتەرەكـــه نــوى بوو و پێشـــتر ويندۆزى لەسىـــەر نەبوو پێويسىتە مواسىەفاتى كۆمپيوتەرەكە بزانين، بۆ ئەوەى ئايــا دەتوانرێت ويندۆز ئێكس پى لەسىـــەر دابنريت يان نا.. كۆمپانياى مايكرۆسسۆفت خاوەنىمى وينمىدۆز ئېكس پى مواسىمەفاتى ئـــهو كۆمپيوتەرانەى دياريى كــردووە كە دەتوانرىت ويندۆز ئىكس پى لەسمەر دابنرىت (وەكو كەمترين مواسىەفات):

\* خيرايي كۆمپيوتەر(400) ميكا هيرتز ياخود زياتر.

\* رامی (128) مێگابايت ياخود زياتر. \*1.5 گێــگا بايت هــاردي بەتال ياخود زياتر.

\* کــارتی شاشــهی سـوپهر VGA . ((800 x 600

«CD-ROM درایف و ماوس و كيبۆرد.

2- پيويستيمان به سى دى ويندۆز ئيكس پی بووتەبل (واتە راسىــتەوخۆ دوای دانانی لەناو سىي دى درايڤ بكەويٽتە كار).

3- پيويسىتە سىۆفتويرى تەعرىفى ھەموو پارچەكانـــى كۆمپيوتەرەكـــە وەكو كارتى شاشه و کارتی شهبهکهو کارتی دهنگ و .. هتد، لا بنت به سبى دى ياخود له ئەرشىف، ھەرچەندە زۆرجار ويندۆز ئێكس پى ئەمانە خۆى تەعرىفيان دەكات.

4- پێویسته ئەوە تەئكىد بكەين كە ھەموو پارچەكانـــى كۆمپيوتەرەكـــە لەگەڵ ويندۆز ئيکس پي گونجاوه (Compatibile).

5- ئەگەر كۆمپيوتەرەكە پێشىتر ويندۆزى لەسىـــەر بوو وە لەبەر دروسىت بوونى كێشـە تنيدا دەمانەويدت فۆرماتى بكەين، ئەوا پێويسته هەموو فايلەكانى كە ئىشمان پێيان ِ ھەيە كە لەسىەر C دانراون كۆپى بكەين بۆ سىـــەر پارچەيەكى ترى ھاردەكە بۆ نمونە D ياخــود E . وه ئەوەش لەبىر نەكەين كە ههموو فایلهکانی ناو My Documents وه Desktop يش كۆپى بكەين، چونكە لەكاتى فۆرمات كردنىي پارچەي C فايلەكانى ئەم شوينانەش ھەموو دەسىرىنەوە.

6- پێويسىتە كۆمپيوتەرەكمە لەسىمەر UPS دانرابێــت ياخــود كارەبايەكــى بەردەوام، چونكە كوژانەوەي كارەبا لەكاتى دامەزراندنى ويندۆز ھەندێك جار كێشىە لە كۆمپيوتەرەكە دروسىت دەكات.

ئامادەكارى پێش دەست پێكردن:

\* پێش ئەوەى دەسىت بە دامەزراندنى ويندۆز بكەين پيوسىتە سىتىتىنگى بايۆسى كۆمپيوتەرەكـــه بگۆرين بۆ ئـــهوەى بتوانين سى دى ويندۆزەكە كە بوتەبلە بيخوينىيتەوە

له مۆدىلەكانى مـــەزەر بۆردى گىگا بايتە، <u>ھەرچەنــدە زۆرێــك لە مەزەر بـــۆردەكان</u> بەھەمان شىۆرەن، بەلام بۆ دانىيايى زياتر وا باشىه سىەيرى ئەو كەتەلۆگە بكەيت كە لەگەڵ مەزەر بۆردى كۆمييوتەرەكەدا ھاتورە)

الــه ریکهی کلیلی نیشـانهکان (√ل) دهچینه ســهر ( Advanced BIOS Fetures) یاشان (Enter) دهکهیان و به کلیلی نیشــانهکان دمچینه ســهر (First Boot Device)و دیسان (Enter) دەكەين ئەم رووكارە دەردەكەويۆت:

| First Boot Device<br>Second Boot Device<br>Third Boot Device                                                                                                    | (Floppy)<br>(Hard Disk)<br>(CDROM)                                                               |            | He | Item Help<br>Menu Level →                                                                             |  |
|----------------------------------------------------------------------------------------------------|--------------------------------------------------------------------------------------------------|------------|----|----------------------------------------------------------------------------------------------------|--|
| Password Check<br>HDD S.H.A.B.T. Ca<br>Limit CPUID Max.<br>No-Execute Memory<br>CFU Enhanced Halt<br>CFU EIST Puncti-<br>Full Screen 10<br>Init Display First<br>Onboard UGA | First Boot De<br>Floppy<br>LS120<br>Hard Disk<br>CDROM<br>ZIP<br>USB-FDD<br>USB-ZIP<br>USB-CDROM | Nice       | Â  | rect Boot Device<br>onity<br>oppy]<br>t From Floppy<br>120]<br>t From LS120<br>rd Disk]<br>t From HDD |  |
|                                                                                                    | 14:Move<br>ESC:Abort                                                                             | ENTER:Acce |    | ROM]<br>t from CDROM                                                                                  |  |
|                                                                                                    |                                                                                                  |            |    |                                                                                                    |  |

بەھەمان شىزوە لە رىگەي كليلى نىشانەكان دەچىنە سەر (CD-ROM) پاشان (Enter) دەكەين و ئەم رووكارە دەردەكەويّت:

| Hard Disk Boot Priority   |                        | Item Help          |
|---------------------------|------------------------|--------------------|
| First Boot Device         | ( CDROM )              |                    |
| Second Boot Device        | thard Diski            | nenu Level 🕨       |
| Third Boot Device         | (Floppy1               |                    |
| Password Check            | [Setup]                | Select Boot Device |
| HDD S.M.A.R.T. Capability | [Disabled]             | Priority           |
| Limit CPUID Max. to 3     | [Disabled]             |                    |
| No-Execute Memory Protect | [Enabled]              | (Floppy)           |
| CPU Enhanced Halt (C1E)   | [Enabled]              | Boot from floppy   |
| CPU EIST Function         | [Enabled]              |                    |
| Full Screen LOGO Show     | [Enabled]              | [LS120]            |
| Init Display First        | [PCI]                  | Boot from LS120    |
| Onboard UGA               | [Enable If No Ext PEG] |                    |
|                           |                        | [Hard Disk]        |
|                           |                        | Boot from HDD      |
|                           |                        |                    |
|                           |                        | [CDROM]            |
|                           |                        | Boot from CDROM    |

Device) بووه به (CD-ROM)، بهههمان شيۆه (Second Boot Device) دەكەين بـــه (Hard Disk) وه (Third Boot Device)دهکهین به (Floppy)، پاشان كليلى (F10) دادەگرين بۆ ئىلەوەي ئەو گۆرانكارىيانەي كە ئەنجاممان داوە سەيۋى بكەين، وە ئەم رووكارە دەردەكەويت:

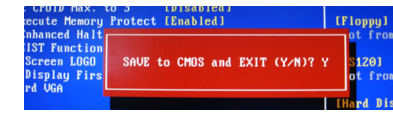

ئىنجا كليلى (٢) دادەگرىن بۆ سىـــەيڤ کردنهکه و کۆمپیوتهرهکه ریستارت دهبینتهوهو دوايي ئەم رووكارەمان بۆ دەردەچێت:

Press any key to boot from CD-ROM ...

لێرەدا پێويســــتە بە خێرايى دەست بنێن بـــه يەكێك لە كليلەكانى كى بۆرد بۆ ئەوەى بچيته ناو سىمى دىيەكمە بيخوينىيتەوه، ياشان كۆمپيوتەرەكە سى دى ويندۆزەكە دەخويننيتـــهوەو بەم ھەنگاوانـــه ويندۆزەكە سىێت ئەپ دەكەين،

له سىەرەتا شاشەيەكى شىين دەردەكەويّت و له سهرهوه نووسراوه ( Wimdows Seup)، وه هەلدەسىتىت بە باركردنى (Load) فايلاتى پێويست بۆ سىێت ئەپ كردنەكە.

پاش بارکردنی فایلهکان شاشـــهیهکی تر دەردەچێت (3) ئۆپشىنمان پێ دەدات:

| Window        | XP Professional Setup                                                                                |
|---------------|----------------------------------------------------------------------------------------------------|
| Velce         | me to Setup.                                                                                         |
| This<br>Windo | portion of the Setup program prepares ${\tt Microsoft(R)}_{{\tt MS}(R)}$ XP to run on your computer. |
| -             |                                                                                                    |
| •             | To repair a Vindous XP installation using<br>Recovery Console, press R.                              |
| -             |                                                                                                    |
|               |                                                                                                    |

ێت ئەپ كردنى ويندۆز، كليلى ، دۆ ســ

پاش چاوەروانيەكى كەم ئەم رووكارەمان پٽويست بۆ دەسىت كردن بە دامەزراندنى ېۆ دەردەكەويىت:

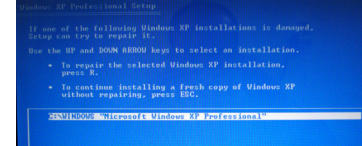

که تێيدا دوو ئۆپشىنمان پێدەدات:

\* بۆ دامەزراندنى ويندۆز لە نوێيەوە كليلى (ESC) دابگره، ئێمه لێرهدا کليلی (ESC) دادهگرین و ئهم رووکاره دهردهکهویّت:

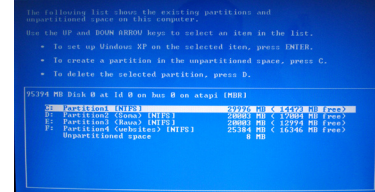

لەم ھەنگاوەدا پێويسىتە زۆر بە وريايى كارەكان بكەين، چونكە ئەمەيان پەيوەندى بە هاردەكان و پارچەكان (پارتىشىنەكان) ھەيە، ھەر ھەلەيەك لەوانەيە بېيتە ھۆى لەدەسىت دانى زانياريەكانى ناو كۆمىيوتەرەكە.

لەسىەر بوو، ئەوا پێويسىتە تەنھا ئەو پارچەيە فۆرمات بكرێت كە ويندۆزەكەى لەسىەر بووە وه زۆربەي جار ھەر پارچەي C دەبێت. وە بهم هەنگارانە كارەكە ئەنجام دەدەين:

- ئۆپشىنى سىێيەم ھەڵدەبژىرىن بە داگرتنى كليلى (D) كى ئەمەش ھەلدەسىتى بە سرينهوه (ديليت)ی پارچهی هاردی (C)، ئينجا رووكاريكي ترمان بۆ دەردەكەويت و کلیلی (Enter) دادهگرینن، دوای ئەویش رووکاریکی تر کلیلی (L) دادهگرین، پاشان ئەم رووكارە دەردەكەويّت:

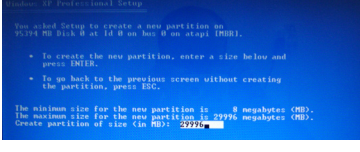

هاردهکـــه نووســـراوه وهك لـــه نمونهکهدا (29996) واتا (30) گێگا. ئينجا (Enter) دهکهین و ئهم رووکاره دهردهکهویّت:

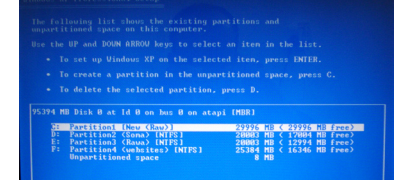

دەبىنىن پارچەى (C) ئىسىتا بەتالەو لە بەرامبەر قەبارى پارچەي ھاردەكە نووسىراوە (Enter). پاشــان (Enter) دهکهین و ئهم رووکاره دهردهکهوییت:

Format the partition using the NTFS file system (Quick) Format the partition using the PAT file system (Quick) gornat the partition using the NTFS file system Format the partition using the PAT file system

لێرەدا (4) ئۆپشىنمان پێ دەدات: \* فۆرماتكـردن بـه شـيۆهى NTFS ى حترا.

ويندۆز، وەك لەم رووكارەدا ديارە:

\* بۆ چاكككردنـــهوهى ويندۆزەكە كليلى (R) دابگره.

\* ئەگەر كۆمپيوتەرەكە پېشىتر ويندۆزى

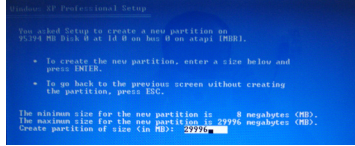

دەبىنىن لەناو لاكىشەيەك قەبارەي پارچەي

and selected is not formatted. Setup ui partition. and DOWN ARROU keys to select the file syst of then press INTER. To release

ئۆپشىنى يەكەم ھەڭدەبژێرين (Instal files for complex script...) پاشـــان (Apply) دەكەين و رووكارێكى ترمان بۆ دەركەويت لـــوى كليكى (OK) دەكەيـــن، دواى كەمێــك چاوەروانـــى ئەم

T\$

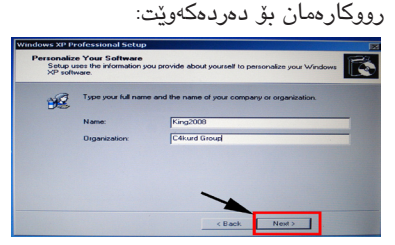

دواي تەواو بوونى (%100)، ھەلدەسىتىت

دەسىـــت كارى ھىچ كليلىك ناكەين لەسىـــەر

كيبۆردەكە بۆ ئەوەي راسىتەرخۆ دەسىت

بىكات بىلە دامەزراندنىلى ويندۆزەكەو ئەم

رووكاره دەردەكەويىت:

Wedows Update provides you with ontoal ontware updates and hardware support fiels for Windows& XX. And Satup and wardware support fiels to ensure that you have the latest of tware to initial Windows quickly and successfully. For composite outprines, there have been great extended returns within proposition fool ar well as instrumediate data.

پاشان ئەم رووكارە دەردەكەويت:

Text Input Languages allow you to enter to

ليرهدا به كليك كردن لهسهد دوگمهى

(...) ھەلدەسىتىن بە ئىنسىتۆل

کردنی ئــهو زمانانهی که نووســينيان له

راسىتەوە بۆ چەپە وەكو: كوردى، عەرەبى،...

لەنساو كۆمپيوتەرەكەدا، وە ئىسەم رووكارە

al additional languages. It languages (including

itup will com proximatoh 33 minutos

Regional and Language Options allow you to change the way numbers, dates, currencies and the time are displayed. You can also add support for additional languages, and change your location setting.

< Back Next >

دەردەكەويۆت:

بە رىسىتارت كردنەوەي كۆمپيوتەرەكە. دواى ريستارت بوونەوەى كۆمپيوتەرەكە

لەناو لاكيشەى يەكەم ناوى كۆمپيوتەرەكەو لەناو هى دووەم ناوى ئەو شوينەى كە كارى تيدا دهكهين دهنووسيين، پاشان (Next) دهکهین و ئهو رووکاره دهردهکهویّت:

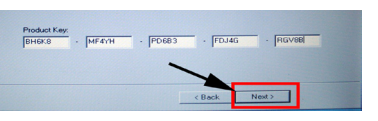

لێرەدا پێويسىتە (Product Key) ويندۆز Xp داخڵ بكەين كە لەگەڵ سى دى يەكەدا هەيە، پاشان (Next)دەكەين و ئەو رووكارە

الــه (Time Zone) هەلدەسىــتىن بــه هەلدژاردنىے (GMT+3:00 Baghdad)، یاشان (Next) کلیك دەكەين و، ئەمەمان بۆ دەردەچێت:

| •     | collecting<br>nformation | Surfing the Internet: safe, fast,                                                                                       |
|-------|--------------------------|----------------------------------------------------------------------------------------------------|
| •     | Dynamic<br>Ipdate        | and flexible                                                                                                    |
| •     | reparing<br>installation | Windows@ XP includes the most secure version of Internet<br>Explorer to date. Many new features help enhance the        |
| •     |                          | over the internet, while simplifying the daily tasks that you<br>perform. New innovative browser capabilities-such as a |
| •     |                          | pop-up blocker, the ability to control plugans, and more-alet<br>you experience the Web exactly the way that you want.  |
| intug | will complete in         |                                                                                                    |

پاشــان رووکارێکــی تــر دەردەچێت و (Next) دەكەيــن و رووكاريكـــى تريــش بەھەمان شىيۆە (Next) دەكەين و، ياشان ئەو رووكارومان بۆ دەردەكەويۆت:

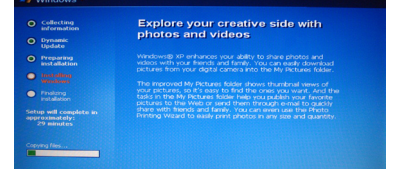

پاش چاوەروانىلى چەنلىد خولەكىلىك كۆمپيوتەرەكە ريسىتارت دەبىتەوھو ئەمەمان بۆ دەردەكەويۆت:

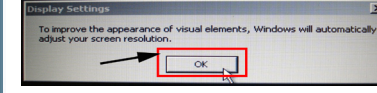

کلیکیی (OK) دهکهیین و پاشیان رووكاريكى تـر دەردەچيت ئەويش (OK) دەكەين، ئينجا دوو رووكارى تر دەردەكەون هەردوكيان (Next) دەكەين، پاشىان ئەم رووكاره دەردەكەويۆت:

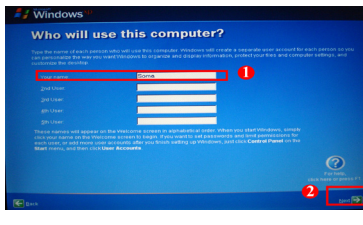

اليردا دەتوانىن ھىلەر بەكارھىنەرىك و ئەكاونتىكى بە جوداى بۆ دروست بكەين بە نووسىينى ناوەكەي لەناو لاكێشەكان، بەلام لێرەدا ئێمە تەنھا يەك بەكارھێنەر دەنووسىين بەناوى (Soma)، پاشان (Next) دەكەين و، دوای ئەمەش لە رووكاريكى تردا ( Fiish) كليك دەكەين.

ل\_هدوای ئهمه وش\_هی (welcome) به گەورەيى لەناوەراسىتى شاشەكە دەردەچىت و، پاشان دیسان تۆپسی ویندۆزمان بۆ دەردەكەويۆت:

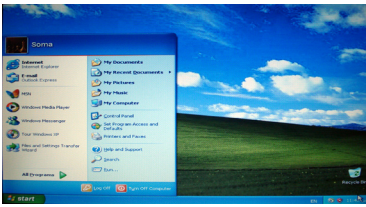

بۆ ھێنانى ئايكۆنەكان بۆ سىـــەر دىسىــك تۆپ، لەسىەر دىسىك تۆپ كليكى لاى راسىت دەكەين، ياشان (Properties) ھەلدەبژىرىن و ئەم رووكارەمان بۆ دەردەكەويت:

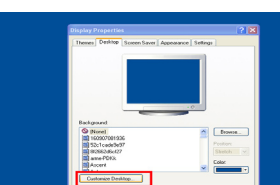

7

نەويش بەم شىيوەيەي حوارەوە: \* ســـهرهتا ســـی دی وینــدۆز XP بوتەبـــلْ دەخەينە ناو ســـى دى رۆمەكە و كۆمپيوتەرەكە ريستارت دەكەينەوە.

ئينجا دەسىــت لەسىــەر ئـــەو دوگمەيە دادەگرىن كە دەچىتە ناو سىيتىنگى بايۆس، ئەمسەش لسە كۆمپيوتەرىك بسۆ يەكىكى تر دەگۆرىنت بىـــە گويرەي جۆرو مۆدىلى مەزەر بۆردەكە، بەلام بەشىۆەيەكى گشىتى زۆربەي كۆمپيوتەرە بازرگانيەكان كە لەبازاردا ھەن بەدەستداگرتن لەسىەر كليلى (delet) دەچىتە ناو سىێتىنگى بايۆس كە شاشەيەكى شىينى تۆخ

### دەكرېتەرە وەك ئەم ئەمەي خوارەرە:

| ▶ Standard CMOS Features                                 | Load Fail-Safe Defaults<br>Load Optimized Defaults<br>Set Supervisor Password<br>Set User Password |  |  |
|----------------------------------------------------------|----------------------------------------------------------------------------------------------------|--|--|
| Advanced BIOS Features                                   |                                                                                                    |  |  |
| ▶ Integrated Peripherals                                 |                                                                                                    |  |  |
| ▶ Power Management Setup                                 |                                                                                                    |  |  |
| ▶ PnP/PCI Configurations                                 | Save & Exit Setup                                                                                  |  |  |
| ▶ PC Health Status                                       | Exit Without Saving                                                                                |  |  |
| ► MB Intelligent Tweaker(M.I.T.)                         |                                                                                                    |  |  |
| Esc : Quit 11++: Sel<br>F8 : Dual BIOS/Q-Flash F10 : Sau | ect Item F11 : Save CMOS to BIOS<br>re & Exit Setup F12 : Load CMOS from BIOS                      |  |  |
| Hiscellaneous                                            | BIOS Features                                                                                      |  |  |
|                                                          |                                                                                                    |  |  |
|                                                          |                                                                                                    |  |  |

(تيبيىنىمى: ئىمەم نمونەيمەي ئىيممە كە باسمان كردووه سيتينگى بايۆسى يەك<u>ۆك</u>

(Enter) دابگره.

\* بــــق چاككردنـــهومى ويندۆزەكە، كە پێشتر ويندۆزت ھەبێت و تێك چووبێت ئەوا پيتى (R) دابگرە لەسەر كيبۆردەكە. \* بۆ دەرچوون و سىيىت ئەپ نەكردنى ويندۆز كليلى F3 دابگرە.

بێگومان پێويسىتە لێرەدا ئۆپشىنى يەكەم هەلبژيرين به (Enter) كىردن، چونكە ئيمــه دەمانەويـت ويندۆزەكە لـه نويوه دامەزرێنين.

دوای داگرتنی (Enter)ئەم رووکارەمان ريْگەپيدانى تيدايە و پاش خويندنەوەى کلیلی F8 دابگره.

\* فۆرماتكردن به شێوهى FAT ى خێرا. \* فۆرماتكـردن بـه شـيۆومى NTFS ى ئاسايى. \* فۆرماتكردن بــه شــيۆهى FAT ى

ئاسايى. لێرەدا ئۆپشىنى (3)يىمە ھەڵدەبژێرىن، چونکے ج۔ قرری فایل سیسے تمی NTFS تايبەتمەندى زياترى تيدايە وە بە ئاسىايش فۆرماتەكە دەكات.

پاشان كۆمپيوتەركە ھەلدەسىتىت بە فۆرمىات كردنى پارچەي ھاردەكە وەك لەم رووکارەدا ديارە:

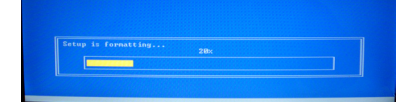

دواي تەواو بوونى فۆرماتەكە (%100)، ئىنجا ھەلدەسىتىت بە كۆپى كردنى فايلاتى

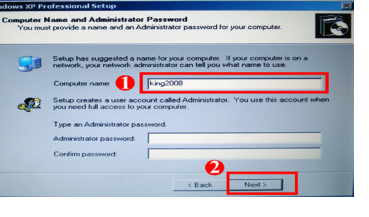

له لاكیشــهی یهكهم ناوی كۆمپیوتهرهكه دەنووسىينەوە ئەوەي كە پېشتر نووسىيبوومان، وه ئەگەر حەز بكەين دەتوانىن لە لاكىشەي دووەم پاسىقردىك بىق كۆمپيوتەرەكەمان دابنين وه له سينيهميان ههمان پاسيۆرد دووباره دهکهینهوه، ههروهها دهشتوانین به بهتالي بهجيان بهيّلين، ئينجا (Next) دەكەين و ئەمەمان بۆ دەردەچێت:

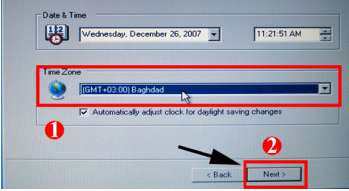

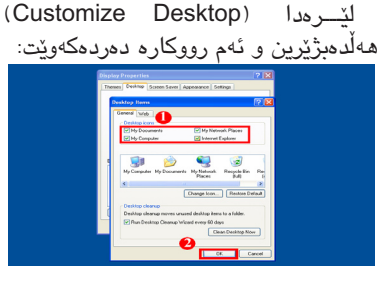

پاشان وهکو ئەوهى لە وينەكەدا ديارە ھەلدەسىــتين بە نيشــانكردنى ئايكۆنەكان و پاشان (OK) دادهگرین. وه له رووکاری دوای ئەويش (OK) دادەگرين. بەم شىيوەيە دەبينين ئايكۆنەكان ھاتوونەتە سەر دىسىك تۆپ.

پاشان ھەلدەسىتىن بە تەعرىف كردنى ھو پارچانەى كۆمپيوتەرەكە كە ھێشتا تەعرىف نەبووينە.

بىم شىيۆەيە توانىمان وينىدۆزxp پرۆفىشىلىنال لەسىلەر كۆمپيوتەرەكەملان دامەزرىنىن.

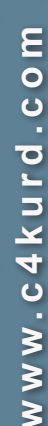

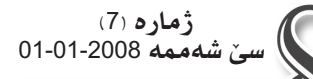

سى فۆر كورد

هەفتەنامەيەكى ئەھليە تايبەتە بە

بوارى تەكنەلۆژياى زانياريەكان

شيخ فاتح ئيبراهيم

هيْسمىن فساتسسىح

07702124447

هـهردهوان نهقشبهندى

ئىمەيل hemn@c4kurd.com

جێگرى سەرنوسەر؛

ئىمەيل harda@c4kurd.com

بەريومبەرى نوسين:

حنازم حبهمهد جساف

مۆبايل: 07504562693

مۆبايل: 07504461340

مۆبايل: 07504664288

hazimjaf@c4kurd.com ئيمەيڵ

بۆ ناردنى بابەت و پێشنيار و رەخنەكانتان:

ئىمەيل: np@c4kurd.com

🔹 خاوەنى ئيمتياز:

💽 سەرئوسەر:

گۆگڵ سايتێکی ئينسايکلۆپيديايی دەکاتەوە

كۆمپانياى گۆگل بريارىداوە سايتيكى مەوسىوعى بەناوى (ولز Knols) كورتكراوهى وشیے (knowledge) که به مانای مهعریفه دیّت دروست بكات، كه ئيستا له هەنگاوى تاقيكردنەوە دايە، ئەم خزمەتگوزارىيە نوييەى گۆگڵ بريتىيە لە ئىنسايكلۆپىديايەكى مەعرىفى گەورە كە

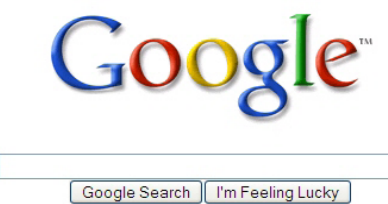

جياجياكانى زانيارى دەنووسىرىتەوەو تەنھا نووسىەرە ئەسلايەكەي دەتوانىت دەستكارى

لـه رێـگـهی کهسانی

پـــــپـۆر لـــه بـــواره

بابهتهكه بكات و كـــهســانــى تـريـش

دەتوانن توانج و تيبينيەكانيان لەسەرى بنووسىن بە پێچەوانەى بايەتەكانى (ويكيپيديا) كە ھەموو كەس مافى دەسىتكارى بابەتەكانيان ھەيە كە ئەمەش بە خالمي لاوازي ويكيپيديا دادەنريٽ.

### ياهوو و مايكرۆسۆفت و گۆگل به يەكەوە بەھۆى قومارهوه غرامه دهكرين

Google

YAHOO!

وەزارەتىمى دادى ولاتمە يەكگرتوەكانى ئەمريكا ھەسىـــتا بــــە غرامەكردنى ھــــەر سىــــێ كۆمپانياى بەناوبانگىي بوارى كۆمپيوتسەرو ئينتەرنىت (ياھو و مايكرۆسىـــۆفت و گۆڭل) بەھۆى بەكارھێنانى ئاستى بەرزى كۆمپانياكانيان بۆ كارى قومارى نا شىمەرعى

پېشىبىنى دەكرىت بېيتە گەورەترىن ئىنسايكلۆپىدىا

له سهر تۆرى ئىنتەرنىت و تاكە ركابەرى

ئىنسايكلۆپىدىاى (ويكىپىديا)، ئەم ئىنسايكلۆپىديايە

لـــه رێگـــهى ئينتەرنێتەوە. كە برەكـــەى 31.5 مليــۆن دۆلار

وەزارەتى ناوبراو ئەوەشىي روون کردہوہ کے کۆمپانیای مايكرۆسىـــۆفت بـــه تەنھا 21 مليۆن غرامەي ئەو كارەي بدات

که رەنگە له سىالى 1997 ەوە بۆ 2007 كردېتى وهكو ريكلام كردن بۆ كارى قومار لەسەر ئينتەرنيت. جگە لەوەي ھيچ لەو سىنى كۆمپانيا گەورەيە ھەولى بەرگرى كردنيان نەداوەو لەگەل ئيعترافيان نەكردوە كه ئەو كارەيان كردېيت. بېگومان غرامەكردنى

ئەو كۆمپانيايانە كارىكى نـــوێ نيـــه لـــهم ماوهيه مايكرۆسىۆفت 689 مليۆن دۆلار غرامىيە دا بىيە دادگاى ئەوروپا لەسىـــەر ياساى ئىحتىكار كردن Microsoft<sup>.</sup> لەو ولاتانە.

## (گاليلۆ) ركابەرى ئەورويى بىز (GPS) ى ئەمريكى

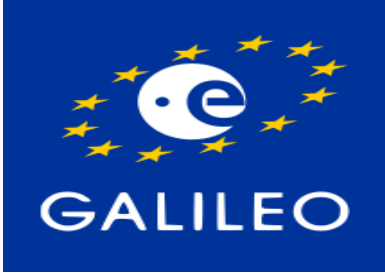

سىيسىتمى زانىينى شوينى ئەمريكى (GPS) ئيستا له جيهاندا بهشيوهيهكى فراوان بەكاردەھينىرىيت پاپۆرەكان و فرۆكەكان و لەناو ئۆتۆمۆبىل و ... ھتد.

ھەرچەندە سىيستەمەكە لە بنەرەتدا بۆ كارى سى بازىيە، بەلام ئىسىتا بىۆكارى مەدەنىش بەكاردنىت و ھەموو كەس بىزى ھەيە بەكارى بهێنێــت بەلام ديــارە بە چاودێرى ســـەربازى ئەمرىكىيـــەوە. بۆيـــە ئەوروپيــەكان خەرىكــى پەرەپ<u>ن</u>دانـــى سىيســـتمێكى تايبەت بـــه خۆيانن

بەناوى سىيسىتمى (گالىكۆ) كە بۆ دەسىتنىشان كردنى شــويْن له ريْگەى مانگە دەسىتكردەكانە بەكاردەھينريت. ئەم سىيسىتمە ئىستا لە بوارى دامەزرانىدن دايەو پېشىبىنى دەكرېيت كە تا كۆتايى سىاڭى 2012 تەواو بېيت. ئەوروپىيەكان نايەنەوينت سىيسىتمى GPS ى سەربازى ئەمرىكى بەكاربھێنن ھەرچەندە ئێستا بەخۆرايى بۆ كارى

مەدەنىسى بەكاردەھێنرێت بىسەلام لەكاتى جەنگدا ئەمرىكىيەكان تەشوىش دەخەنە سەر ئەم سىيسىــتمە ھەروەكو كە خۆيان بيانەويدت وەكو ئەوەي لە جەنگى كەنداو روويدا.

سىيسىتمە گاليلۆ لە 30 مانگى دەسىتكرد پێك دێت كـــه له بەرزايـــى نزيكەى 20 ھەزار كىلۆمەتر لە سىەر رووى زەوييەوە دادەمەزرىنرىت. ئىسىتا تەنھا يەك مانگى دەسىــتكردى بۆ تاقيكردنەوە لە كانونى يەكەمى 2005 رەۋانەكراۋە.

ئێســـتا ئەمرىكيەكان خەرىكـــى پەرەپێدانى نەوھى سىنيەمن لە GPS كە ينيان وايە زۆر بە ديققەتتر دەبنت لە نەوەكانى پنشوو وە چاودىرى سىەربازى لەسىەر نابێت بە قسىەى خۆيان. ھەروەھا رووسىـــەكانىش خەريكى سىيستەمێكى تايبەت بە خۆيانن به ناوى گلۆناس، بەھەمان شىۆوە چىنىش خەريكى سىيستەمێكى ھاوشىێوەيە.

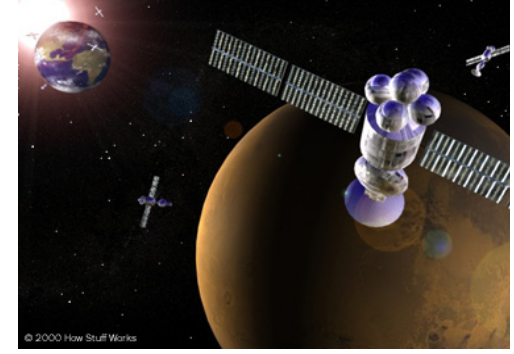

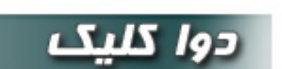

### ساٽي ٢٠٠٧ ساٽي زۆربوني ئينتەرنيٽ له كوردستان .... بەلام.. ال باوكى هيْڤار

🔳 وا ئەمرۆ يەكەم رۆژى سىــاڵى تــازەى 2008 ھو كۆتايمان بە ســـاڵى 2007 ھێنا، دەتوانىن بڵێىن ســـاڵى 2007 ساڵى زيادبونٽكى بنى ئەندازەي ئىنتەرنىت بوق لە كۈردسىتاندا، تا واي ليھاتوە زۆريەي مالەكان ئىنتەرنىتىان ھەيە، جگە لەوھى كۆمپانياكانى ھينانى ئىنتەرنىت روو له زياد بوون بوو.

لەگەڵ ئەمانەشدا ئىنتەرنىتەكانى ئىمە ھەر كىسەڵ ئاسا كارەكانمان بۆ دەكات و سىل و دىقمان پى دەكەن تا ئىمەيلىنك دەنىرىن يان سايتىك دەكەينەوە. ھەمىشە دەبىت قەوانى (ئىنتەرنىت ھىواشە لە كوردسىتان) بلْيّينەوھو ھەردەم باسمى ئەرە بكەين فىلان بەرنامە بۆ ئەم ئىنتەرنىتە پیرهی ئیمه ناشینیت و ئهم سایتهش پیویسیتی به ئینتهرنیتی خیرایه. نازانے کهی ئیمه نهجاتمان دهبیت و ئینتهرنیتیك دهبینین به خومانهوه که خيراييهی چارهکی خيرايی ئينتهرنيتی ولاته دواکهوتوهکانيش بيت.

رۆژىكىيان چاتم لەگسەڭ كابرايەكى بەرازىلى دەكسرد و كە پىم وت داونلــــۆدى ئينتەرنىتەكەى من ئەگەر زۆر زۆر باش بىت ئەوە دەگاتە 6 کیلۆ بایت له چرکەیەکدا، کابرای داماو وهی دەزانی گالتهی پێ دەکەم وتى شىتى وا كوا ھەيە؟! ھەتا وينەكەيم بۆ نارد وتم ئەوە خيراترين ئينتەرنٽتە لەم ولاتە پر لە نەوتەي ئێمە.

بيرم ديّت شەويّك بە يەكيّك لەم ئينتەرنيّتانەى خۆمان ويستم فايليّكى 27 كيلۆ بايتى ئەپلۆد بكەم و باوەر بكەن 3 كاتژمێر زياتر خەريكى بووم و من ديقم كرد بـــه لأم ئهو نهيكرد. دهبيّت ئينتهرنيّت فايليّكي وا بچوك ئەپلۆد نەكات ئەى چۆن كارمان بۆ جى بە جى دەكات؟؟؟!!!

بەلام با يەكجار بەو شىيوەيەش رەش بىن نەبىت چونكە لە سەرەتاى ھاتنىي كۆمپانيايەكى تىازە ئىنتەرنىتەكەيان خىراييەكسەي دەگاتە 6 كيلۆبايت و رەنگە زياتريش بنت جگە لەوەى دەبنت ئامىرىكىان لى بكرين به زياتر له 160 دۆلار. ھەتا ئۆسىتا من سىخ جار ئامىرى 160 دۆلارىم كريوه. بەلام خۆشىيەكەمان زۆر ناخايەنىت و دواى كەمتر لە مانگىك خيراييهكەيان دەبيّتە خيّرايى سىل و دىق كردن. دەبيّت ھەمدىس دۆعا بكەين كۆمپانيايەكى تر بێت و 160 دۆلارى خۆيمان پێ ساغ بكاتەوھو بۆ كەمتـر لە مانگىكى تر ئەو خىراييە ببينين لــه ئينتەرنىتەكەمان كە كابراى بەرازىلى گالتەي پى دەكردو باوەرى نەدەكرد شىتى وا ھەبىت لهم دونيايهدا.

كیشـــهكهی ئیمه لهو كۆمپانیایانهیه كه دین و رهقابهیهكیان لهسهر نيــهو ئەوانىش لــه بوارىك كاردەكــەن زۆربەي خەلك شــارەزا نيە بەڵكـــو ئەگەر پێيان ناخۆش نەبێت خۆشـــيان ئەزمـــەى كادرى باش و شارەزايانە. بەزمەكەش لەوە خۆى دەدۆزىتەوە كە كۆمپانياكانى لەمەر ئيمه دەيانەويت بە زووترين كات زۆرترين پارەيان دەسىت بكەويت ئيتر هەزارانى وەكو ئۆمە سىيل بكەن و دىق بكەن كۆشەى ئەوان نيە.

من دو عایه کی پیره ژنانه ده که م و ئیوه ش توخوا بلین ئامین.. یاره بی بۆ خاترى خۆت خۆشەويسىتى ئەو پيغەمبەرە نازدارەت و بە كەرەمى خۆت بۆ تەنھا سىــالْيْكىش بىت ئىنتەرنىتمان بۆ بنىرىت كە تۆزىك (ھەر تۆزیک) خیرا بیت و وهکو میزی حوشــتر له ماوهی مانگیک بهرهو دوا نەگەرىتتەوھو كەمىك وەكو ئەو كابرايەي بەرازىل خۆشىمى لە كردنەوەي سايتنك و داونلۆدىكى خيرا ببينين .... ئامىن يا رەبەلعالەمىن

> هەفتەنارەى بۆ دەست كەوتنى ھەفتەنامەي ‹سى فۆر كورد › لە شارو شارۆچكەكانى كوردستان پەيوەندى بەم شويْن و كەسانەوە بكەن. ھەولير:

» دابەشكەرى سەرەكى لە ھەول<u>ىر</u>، **خانەي كاوان بۆ بلاوكردنەوە** - بەرامبەر دادگاى ھەولى<u>ّر</u> مۆيايل: 07504612568 » يەراوگەى برايەتى - پشىت بارەگاى رۆژنامەى خەبات تەلەفۆن: 0662262515 - مۆبايل: 07504535114 \* فۆتۈكۈيى ئەندازە - ناو كۆلىرى ئەندازيارى مۆيايل: 07504889014 سيهاني: « دابەشكەرى سەرەكى لە سليمانى **مەلا موحسین رۆژنامەفرۆش** - بەر دەركى سىەرا مۆيايل: 07701503605 » محەمەد ئەبوبەكر تۆفىق - زانكۆى سلېمانى مۆيايل: 07701989495 هەلەبجەو دەشتى شارەزوور: كتينخانەي ھەۋار موكريانى - شەقامى گشتى ھەللەبچەي شەھىد مۆبايل: 07501173921 رانيه: مۆيايل: 07501229903 شهمال صالح كەلار: مۆيايل: 07501121762 بيلال سەعيد -

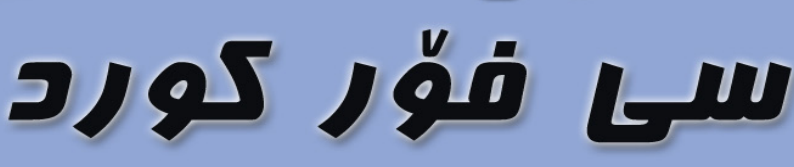

www.c4kurd.com

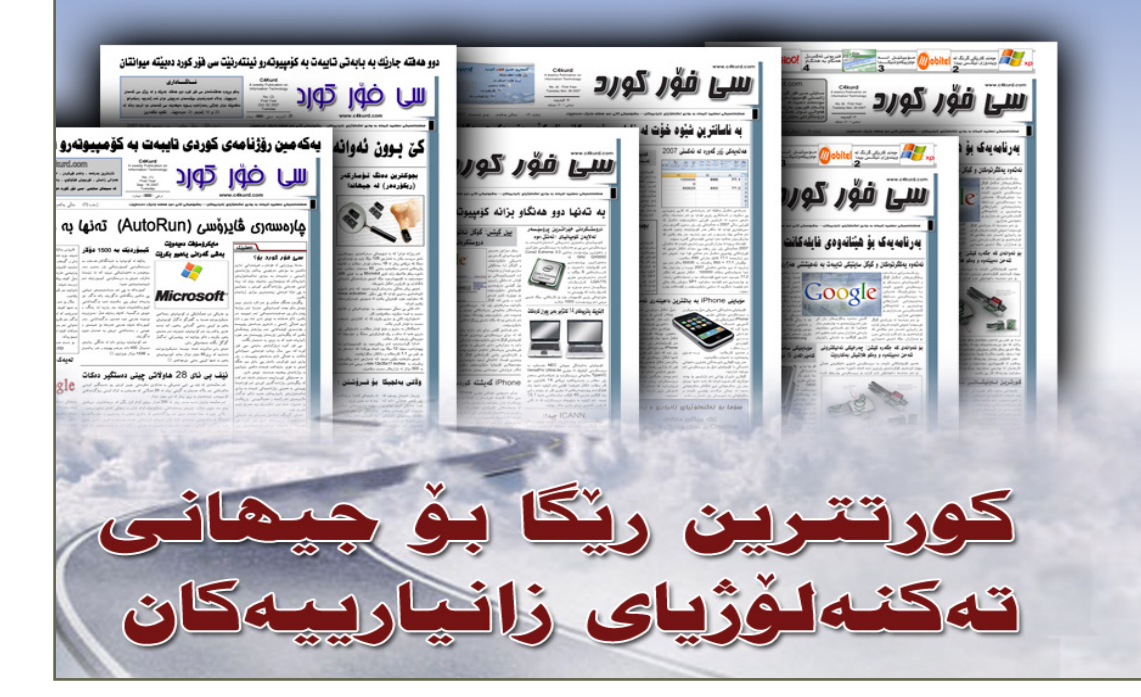